# 验证并识别SD-WAN中WAN的数据包丢失

## 目录

<u>简介</u> <u>先决条件</u> <u>要求</u> 使用的组件 背景 <u>故障排除过程</u> <u>做述流程</u> 使用DSCP标记所需的流量 使用嵌入式捕获捕获捕获流量</u> 通过Wireshark进行分析 <u>按ESP序列过滤所需流量</u> 相关信息

# 简介

本文档介绍当流量在WAN上丢失但在SD-WAN Edge上未发现丢包时,如何识别和收集数据。

# 先决条件

## 要求

Cisco 建议您了解以下主题:

- •思科软件定义的广域网(SD-WAN)
- •嵌入式数据包捕获或vManage数据包捕获
- Wireshark
- Microsoft Excel

## 使用的组件

本文档中的信息基于以下软件和硬件版本:

- C8000V版本17.03.04
- vManage版本20.3.4
- Wireshark版本2.6.3

本文档中的信息都是基于特定实验室环境中的设备编写的。本文档中使用的所有设备最初均采用原 始(默认)配置。如果您的网络处于活动状态,请确保您了解所有命令的潜在影响。

背景

为了帮助解决此难题,本文档中介绍的步骤说明如何使用差分服务代码点(DSCP)标记特定流量,以 帮助识别所需的数据包。DSCP可用于标识流量,因为此值从内部数据包报头复制到IPsec报头。确 定所需的数据包后,它将显示如何匹配两个WAN捕获中的流量以确保流量从源流向目标。

两个单路由器站点用于演示此故障排除技术。在本例中,从10.0.0.10到10.0.2.10的ICMP流量形式 为100次ping,如图所示。本示例没有丢失,但在发生丢失以识别丢失的情况下也使用相同的故障排 除技术。

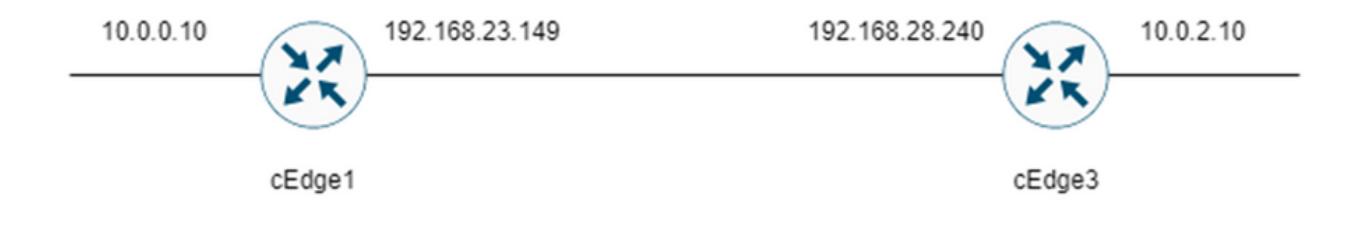

## 故障排除过程

#### 概述流程

- 1. 对于通过WAN跟踪的流量,需要使用访问列表(ACL)(或集中策略)将流量标记为某些未使用 的DSCP值。在本示例中,使用DSCP 27。
- 2. 标记流量后,使用嵌入式数据包捕获功能捕获源路由器和目标路由器的传输接口上的数据包。

注意:虽然有5MB的数据或5分钟的运行时限制,但也可使用vManage数据包捕获。

- 1. 捕获捕获后,在Wireshark中打开这些捕获以进行查看。
- 2. 该过滤器在Wireshark中应用,以显示需要的数据包,然后对其进行比较。
- 3. Microsoft Excel用于大型捕获,以确保准确性。

#### 使用DSCP标记所需的流量

在源路由器上配置访问列表(如本示例中的cEdge1),并将其应用于路由器配置的SD-WAN部分的 接口,如下所示。

应用可选计数器以验证流量是否按预期到达策略。这可以通过命令show sdwan policy access-list-counters来检查。

policy access-list mark\_dscp\_27 sequence 10 match source-ip 10.0.0.10/32 destination-ip 10.0.2.10/32

```
!
action accept
count MARK_DSCP_27_COUNT (optional counter to verify packets that hit the policy)
set
dscp 27
!
!
default-action accept
sdwan
interface GigabitEthernet3
```

access-list mark\_dscp\_27 in

#### 使用嵌入式捕获捕获捕获流量

**注**:如何在Cisco IOS XE中配置嵌入式数据包捕获,以捕获穿越广域网的加密数据包,请导航至<u>Cisco IOS和Cisco IOS XE的嵌入式数据包捕获(Embedded Packet Capture for Cisco</u> IOS and Cisco IOS XE)配置示例

注:必须使用ACL来限制WAN上的EPC,因为EPC的PPS速率限制可能超过1000。

示例

在cEdge1和cEdge3上配置了ACL,因为在本例中只检查从源到目的地的方向的流量。

**注**:WAN IP地址用于过滤捕获。有多个输出可用于标识流量所采用的路径,以便为ACL过滤器 标识正确的WAN IP。可用于生成此输出的命令是**show sdwan app-fwd cflowd flows**和**show** sdwan policy service path。请导航到<u>条件数据包跟踪</u>以了解调试条件。

ip access-list extended CAP-Filter 10 permit ip host 192.168.23.149 host 192.168.28.240 此时,两个路由器上都会启动捕获,并在重叠网络上发送100次ping。

Success rate is 100 percent (100/100), round-trip min/avg/max = 1/1/4 ms 在从两台路由器停止捕获并收集捕获信息后,需要在Wireshark中打开捕获信息才能查看捕获信息。

## 通过Wireshark进行分析

在Wireshark中打开cEdge1捕获后,您会发现所有流量都经过加密,因此很难分辨出哪些数据包是 发送的ping。

| Ő | Apply a display filter <ctrl-></ctrl-> | 1 III - I      | 1 <b>1 1 1 1 1 1 1 1</b> | ***             |              |                                |                |                    |                 |                       |  |
|---|----------------------------------------|----------------|--------------------------|-----------------|--------------|--------------------------------|----------------|--------------------|-----------------|-----------------------|--|
|   | lo. Time                               | Source         | Destination              | Protocol Length | ESP Sequence | Differentiated Services Codepo | nt Source Port | t Destination Port | Sequence Number | Info                  |  |
|   | 1 0.000000                             | 192.168.23.149 | 192.168.28.240           | UDP             | 175          | Class Selector 6               |                |                    |                 | 12386 + 12407 Len=133 |  |
|   | 2 0.563966                             | 192.168.23.149 | 192.168.28.240           | UDP             | 168          | Class Selector 6               |                |                    |                 | 12386 - 12407 Len=126 |  |
|   | 3 0.903996                             | 192.168.23.149 | 192.168.28.240           | UDP             | 175          | Class Selector 6               |                |                    |                 | 12386 - 12407 Len=133 |  |
|   | 4 1.428978                             | 192.168.23.149 | 192.168.28.240           | UDP             | 168          | Class Selector 6               |                |                    |                 | 12386 + 12407 Len=126 |  |
|   | 5 1.896993                             | 192.168.23.149 | 192.168.28.240           | UDP             | 175          | Class Selector 6               |                |                    |                 | 12386 + 12407 Len=133 |  |
|   | 6 2.417977                             | 192.168.23.149 | 192.168.28.240           | UDP             | 168          | Class Selector 6               |                |                    |                 | 12386 - 12407 Len=126 |  |
|   | 7 2.792958                             | 192.168.23.149 | 192.168.28.240           | UDP             | 175          | Class Selector 6               |                |                    |                 | 12386 + 12407 Len=133 |  |
|   | 8 3.323973                             | 192.168.23.149 | 192.168.28.240           | UDP             | 168          | Class Selector 6               |                |                    |                 | 12386 + 12407 Len=126 |  |
|   | 9 3.781957                             | 192.168.23.149 | 192.168.28.240           | UDP             | 175          | Class Selector 6               |                |                    |                 | 12386 - 12407 Len=133 |  |
|   | 10 4.145988                            | 192.168.23.149 | 192.168.28.240           | UDP             | 168          | Class Selector 6               |                |                    |                 | 12386 + 12407 Len=126 |  |
|   | 11 4.769949                            | 192.168.23.149 | 192.168.28.240           | UDP             | 175          | Class Selector 6               |                |                    |                 | 12386 + 12407 Len=133 |  |
|   | 12 4.981995                            | 192.168.23.149 | 192.168.28.240           | UDP             | 168          | Class Selector 6               |                |                    |                 | 12386 + 12407 Len=126 |  |
|   | 13 5.722954                            | 192.168.23.149 | 192.168.28.240           | UDP             | 175          | Class Selector 6               |                |                    |                 | 12386 + 12407 Len=133 |  |
|   | 14 5.970994                            | 192.168.23.149 | 192.168.28.240           | UDP             | 168          | Class Selector 6               |                |                    |                 | 12386 + 12407 Len=126 |  |
|   | 15 6.532961                            | 192.168.23.149 | 192.168.28.240           | UDP             | 175          | Class Selector 6               |                |                    |                 | 12386 - 12407 Len=133 |  |
|   | 16 6.949999                            | 192.168.23.149 | 192.168.28.240           | UDP             | 168          | Class Selector 6               |                |                    |                 | 12386 + 12407 Len=126 |  |
|   | 17 7.348980                            | 192.168.23.149 | 192.168.28.240           | UDP             | 175          | Class Selector 6               |                |                    |                 | 12386 + 12407 Len=133 |  |
|   | 18 7.923999                            | 192.168.23.149 | 192.168.28.240           | UOP             | 168          | Class Selector 6               |                |                    |                 | 12386 + 12407 Len=126 |  |
|   | 19 8,193990                            | 192.168.23.149 | 192.168.28.240           | UDP             | 175          | Class Selector 6               |                |                    |                 | 12386 + 12407 Len=133 |  |
|   | 20 8,774953                            | 192.168.23.149 | 192.168.28.240           | UDP             | 168          | Class Selector 6               |                |                    |                 | 12386 + 12407 Len=126 |  |
|   | 21 9.111993                            | 192.168.23.149 | 192.168.28.240           | UOP             | 175          | Class Selector 6               |                |                    |                 | 12386 + 12407 Len=133 |  |
|   | 22 9.653957                            | 192.168.23.149 | 192.168.28.240           | UDP             | 168          | Class Selector 6               |                |                    |                 | 12386 + 12407 Len=126 |  |
|   | 23 10.082988                           | 192.168.23.149 | 192.168.28.240           | UDP             | 175          | Class Selector 6               |                |                    |                 | 12386 + 12407 Len=133 |  |
|   | 24 10.564957                           | 192.168.23.149 | 192.168.28.240           | UDP             | 168          | Class Selector 6               |                |                    |                 | 12386 + 12407 Len=126 |  |
|   | 25 10.949999                           | 192.168.23.149 | 192.168.28.240           | UDP             | 175          | Class Selector 6               |                |                    |                 | 12386 + 12407 Len=133 |  |
|   | 26 11.416970                           | 192.168.23.149 | 192.168.28.240           | UDP             | 168          | Class Selector 6               |                |                    |                 | 12386 + 12407 Len=126 |  |
|   | 27 11.937991                           | 192.168.23.149 | 192.168.28.240           | UDP             | 175          | Class Selector 6               |                |                    |                 | 12386 + 12407 Len=133 |  |
|   | 28 12.400964                           | 192.168.23.149 | 192.168.28.240           | UDP             | 168          | Class Selector 6               |                |                    |                 | 12386 + 12407 Len=126 |  |
|   | 29 12.836998                           | 192.168.23.149 | 192.168.28.240           | UDP             | 175          | Class Selector 6               |                |                    |                 | 12386 + 12407 Len=133 |  |
|   | 30 13.266984                           | 192.168.23.149 | 192.168.28.240           | UDP             | 168          | Class Selector 6               |                |                    |                 | 12386 + 12487 Len=126 |  |
|   | 31 13.779958                           | 192.168.23.149 | 192.168.28.240           | UDP             | 175          | Class Selector 6               |                |                    |                 | 12386 + 12407 Len=133 |  |
|   | 32 14.171988                           | 192.168.23.149 | 192.168.28.240           | UDP             | 176          | Default                        |                |                    |                 | 12386 + 12487 Len=134 |  |
|   | 33 14.173986                           | 192.168.23.149 | 192.168.28.240           | UDP             | 176          | Default                        |                |                    |                 | 12386 + 12407 Len=134 |  |
|   | 34 14.174978                           | 192.168.23.149 | 192.168.28.240           | UDP             | 176          | Default                        |                |                    |                 | 12386 + 12407 Len=134 |  |
|   | 35 14.175985                           | 192.168.23.149 | 192.168.28.240           | UDP             | 176          | Default                        |                |                    |                 | 12386 + 12407 Len=134 |  |
|   | 36 14.176977                           | 192.168.23.149 | 192.168.28.240           | UDP             | 176          | Default                        |                |                    |                 | 12386 + 12407 Len=134 |  |
|   | 37 14.176977                           | 192.168.23.149 | 192.168.28.240           | UDP             | 176          | Default                        |                |                    |                 | 12386 + 12407 Len=134 |  |
|   | 38 14.178991                           | 192.168.23.149 | 192.168.28.240           | UOP             | 176          | Default                        |                |                    |                 | 12386 + 12407 Len=134 |  |
|   |                                        |                |                          |                 |              |                                |                |                    |                 |                       |  |

使用显示过滤器ip.dsfield.dscp == 27过滤此捕获,在屏幕底部只显示100个数据包,并且显示 DSCP列值全部显示27。

| The         Source         Detenden         Protect         Leg Sequence         Offerentiated Services Codegoot         pare for 1         Destination Port           45         55         443         55         443         55         443         55         443         55         443         55         443         55         443         55         443         55         445         55         445         55         445         55         445         55         445         55         445         55         445         55         445         55         445         55         445         52         445         52         445         52         445         52         445         52         445         52         445         52         445         52         445         52         445         52         445         52         445         52         445         52         445         52         445         52         445         445         445         445         445         445         445         445         445         445         445         445         445         445         445         445         445         445         445         445                                                                                                    | eganor Number Prif<br>2286 + 12287 / Lenn 134<br>1286 + 12287 / Lenn 134<br>1286 + 12287 / Lenn 134<br>1286 + 12287 / Lenn 134<br>1286 + 12497 / Lenn 134<br>1286 + 12497 / Lenn 134 |
|----------------------------------------------------------------------------------------------------|----------------------------------------------------------------------------------------------------|
| 451       55.44983       192.146.23.240       192.146.23.240       100       176       27         451       55.44986       192.146.23.240       100       176       27         453       55.44986       192.146.23.240       100       176       27         453       55.44986       192.146.23.240       100       176       27         453       55.44986       192.146.23.240       100       176       27         453       55.44986       192.146.23.240       100       176       27         455       55.45986       192.146.23.240       100       176       27         455       55.45986       192.146.23.240       100       176       27         455       55.45986       192.146.23.240       100       176       27         455       55.45986       192.146.23.240       100       176       27         455       54.69976       192.146.23.240       100       176       27         464       55.46976       192.146.23.240       100       176       27         464       55.46976       192.146.23.240       100       176       27         464       55.46971       192.146.23.240 <th>12366 - 12407 Lem-134<br/>12366 - 12407 Lem-134<br/>12366 - 12407 Lem-134</th>                                                                                                    | 12366 - 12407 Lem-134<br>12366 - 12407 Lem-134<br>12366 - 12407 Lem-134                                                                                                    |
| 422 55.44976       192.148.23.149       192.148.23.149       192.148.23.149       192.148.23.149       192.148.23.149       192.148.23.149       192.148.23.149       192.148.23.149       192.148.23.149       192.148.23.149       192.148.23.149       192.148.23.149       192.148.23.149       192.148.23.149       192.148.23.149       192.148.23.149       192.148.23.149       192.148.23.149       192.148.23.149       192.148.23.149       192.148.23.149       192.148.23.149       192.148.23.149       192.148.23.149       192.148.23.149       192.148.23.149       192.148.23.149       192.148.23.149       192.148.23.149       192.148.23.149       192.148.23.149       192.148.23.149       192.148.23.149       192.148.23.149       192.148.23.149       192.148.23.149       192.148.23.149       192.148.23.149       192.148.23.149       192.148.23.149       192.148.23.149       192.148.23.149       192.148.23.149       192.148.23.149       192.148.23.149       192.148.23.149       192.148.23.149       192.148.23.149       192.148.23.149       192.148.23.149       192.148.23.149       192.148.23.149       192.148.23.149       192.148.23.149       192.148.23.149       192.148.23.149       192.148.23.149       192.148.23.149       192.148.23.149       192.148.23.149       192.148.23.149       192.148.23.149       192.148.23.149       192.148.23.149       192.148.23.149       192.148.23.149       192.148                                                                                                    | 12366 - 12407 (cm=134<br>12366 - 12407 (cm=134<br>12366 - 12407 (cm=134<br>12366 - 12407 (cm=134<br>12366 - 12407 (cm=134<br>12366 - 12407 (cm=134<br>12366 - 12407 (cm=134<br>12366 - 12407 (cm=134<br>12366 - 12407 (cm=134<br>12366 - 12407 (cm=134<br>12366 - 12407 (cm=134<br>12366 - 12407 (cm=134<br>12366 - 12407 (cm=134<br>12366 - 12407 (cm=134                                                                                                    |
| 433 55.44896 192.146.23.149 192.146.33.248 UP 176 27<br>445 55.44895 192.146.23.149 192.146.33.248 UP 176 27<br>457 55.45997 192.146.23.149 192.146.33.248 UP 176 27<br>458 55.45997 192.146.23.149 192.146.33.248 UP 176 27<br>468 55.45997 192.146.23.149 192.146.33.248 UP 176 27<br>469 55.45997 192.146.23.149 192.146.33.248 UP 176 27<br>469 55.45997 192.146.23.149 192.146.33.248 UP 176 27<br>469 55.45997 192.146.23.149 192.146.33.248 UP 176 27<br>469 55.45997 192.146.23.149 192.146.33.248 UP 176 27<br>469 55.45997 192.146.23.149 192.146.33.248 UP 176 27<br>469 55.45997 192.146.23.149 192.146.33.248 UP 176 27<br>469 55.46991 192.146.23.149 192.146.33.248 UP 176 27<br>469 55.46991 192.146.23.149 192.146.33.248 UP 176 27<br>469 55.46991 192.146.23.149 192.146.33.248 UP 176 27<br>469 55.46991 192.146.23.149 192.146.33.248 UP 176 27<br>469 55.46991 192.146.23.149 192.146.33.248 UP 176 27<br>469 55.46991 192.146.23.149 192.146.33.248 UP 176 27<br>469 55.46991 192.146.23.149 192.146.33.248 UP 176 27<br>469 55.46991 192.146.23.149 192.146.33.248 UP 176 27<br>479 55.47981 192.146.23.149 192.146.33.248 UP 176 27<br>479 55.47981 192.146.23.149 192.146.33.248 UP 176 27<br>479 55.47981 192.146.23.149 192.146.33.248 UP 176 27<br>479 55.47981 192.146.23.149 192.146.33.248 UP 176 27<br>479 55.47981 192.146.23.149 192.146.33.248 UP 176 27<br>479 55.47981 192.146.23.149 192.146.33.248 UP 176 27<br>479 55.44991 192.146.23.149 192.146.33.248 UP 176 27<br>479 55.44991 192.146.23.149 192.146.33.248 UP 176 27<br>479 55.44991 192.146.23.149 192.146.33.248 UP 176 27<br>479 55.44991 192.146.33.149 192.146.33.248 UP 176 27<br>479 55.44991 192.146.33.149 192.146.33.248 UP 176 27<br>479 55.44991 192.146.33.149 192.146.33.248 UP 176 27<br>479 55.44991 192.146.33.149 192.146.33.248 UP 176 27<br>479 55.44991 192.146.33.149 192.146.33.248 UP 176 27<br>479 55.44991 192.146.33.149 192.146.33.248 UP 176 27<br>489 55.54997 192.146.33.149 192.146.33.248 UP 176 27<br>489 55.54997 192.146.33.149 192.146.33.248 UP 176 27<br>489 55.54997 192.146.33.149 192.146.33.248 UP 176 27<br>499 55.44911 192.146.33.149 192.146.33.248 UP 17                                                                   | 12366 + 12407 (cm=134<br>12366 + 12407 (cm=134<br>12366 + 12407 (cm=134<br>12366 + 12407 (cm=134<br>12366 + 12407 (cm=134<br>12366 + 12407 (cm=134<br>12366 + 12407 (cm=134<br>12366 + 12407 (cm=134<br>12366 + 12407 (cm=134<br>12366 + 12407 (cm=134<br>12366 + 12407 (cm=134<br>12366 + 12407 (cm=134<br>12366 + 12407 (cm=134<br>12366 + 12407 (cm=134                                                                                                    |
| 445 45.459905 192.146.2.3.149       192.166.3.2.340       UOP       176       27         455 55.45905 49 192.146.2.3.149       192.166.3.2.40       UOP       176       27         455 55.45905 49 192.146.2.3.149       192.166.3.2.40       UOP       176       27         458 55.45905 49 192.146.2.3.149       192.166.3.2.40       UOP       176       27         458 55.45905 49 192.146.2.3.149       192.168.3.2.40       UOP       176       27         458 55.45905 49 192.146.2.3.149       192.168.3.2.40       UOP       176       27         458 55.45905 49 192.146.2.3.149       192.168.3.2.40       UOP       176       27         463 55.46907 192.146.3.149       192.168.3.2.40       UOP       176       27         464 55.46907 192.146.3.149       192.168.3.2.40       UOP       176       27         464 55.46907 192.146.3.149       192.168.3.2.40       UOP       176       27         465 55.46907 192.146.3.149       192.168.3.2.40       UOP       176       27         465 55.46907 192.146.3.149       192.168.3.2.40       UOP       176       27         475 55.47907 192.146.3.149       192.168.3.2.40       UOP       176       27         479 55.47907 192.146.3.149       192.168.3.2.40 <t< td=""><td>12366 - 12407 (cm=134<br/>12366 - 12407 (cm=134<br/>12366 - 12407 (cm=134<br/>12366 - 12407 (cm=134<br/>12366 - 12407 (cm=134<br/>12366 - 12407 (cm=134<br/>12366 - 12407 (cm=134<br/>12366 - 12407 (cm=134<br/>12366 - 12407 (cm=134<br/>12366 - 12407 (cm=134<br/>12366 - 12407 (cm=134<br/>12366 - 12407 (cm=134<br/>12366 - 12407 (cm=134</td></t<>                                                                                                    | 12366 - 12407 (cm=134<br>12366 - 12407 (cm=134<br>12366 - 12407 (cm=134<br>12366 - 12407 (cm=134<br>12366 - 12407 (cm=134<br>12366 - 12407 (cm=134<br>12366 - 12407 (cm=134<br>12366 - 12407 (cm=134<br>12366 - 12407 (cm=134<br>12366 - 12407 (cm=134<br>12366 - 12407 (cm=134<br>12366 - 12407 (cm=134<br>12366 - 12407 (cm=134                                                                                                    |
| 455       55.45804       192.146.32.149       192.146.32.149       192.146.32.149         465       55.45804       192.146.32.149       192.146.32.149       192.146.32.149         467       55.45807       192.146.32.149       192.146.32.149       192.146.32.149         467       55.45807       192.146.32.149       192.146.32.149       192.146.32.149         467       55.45807       192.146.32.149       192.146.32.149       192.146.32.149         468       55.458075       192.146.32.149       192.146.32.149       192.146.32.149         468       55.458075       192.146.32.149       192.146.32.149       192.146.32.149         469       55.468075       192.146.32.149       192.146.32.149       192.146.32.149         469       192.146.32.149       192.146.32.149       192.146.32.149       192.146.32.149         469       192.146.32.149       192.146.32.149       192.146.32.149       192.146.32.149         479       55.46971       192.146.32.149       192.146.32.149       192.146.32.149         479       55.46971       192.146.32.149       192.146.32.149       192.146.32.149         479       55.46971       192.146.32.149       192.146.32.149       192.146.32.149         479       55.46                                                                                                    | 12366 - 12407 (em=134<br>12386 - 12407 (em=134<br>12386 - 12407 (em=134<br>12386 - 12407 (em=134<br>12386 - 12407 (em=134<br>12386 - 12407 (em=134<br>12386 - 12407 (em=134<br>12386 - 12407 (em=134<br>12386 - 12407 (em=134<br>12386 - 12407 (em=134<br>12386 - 12407 (em=134<br>12386 - 12407 (em=134                                                                                                    |
| 446 55.49403       192.146.33.240       100       176       27         448 55.49403       192.146.33.240       100       176       27         448 55.4907       192.146.33.240       100       176       27         448 55.4907       192.146.33.240       100       176       27         448 55.4907       192.146.33.240       100       176       27         448 55.4907       192.146.33.240       100       176       27         448 55.4907       192.146.33.240       100       176       27         448 55.4907       192.146.33.240       100       176       27         448 55.4907       192.146.33.240       100       176       27         448 55.4907       192.146.33.240       100       176       27         445 55.4907       192.146.33.240       100       176       27         445 55.4907       192.146.33.240       100       176       27         447 55.4908       192.146.33.240       100       176       27         447 55.49091       192.146.33.240       100       176       27         449 55.49071       192.146.33.240       100       176       27         449 55.49071       192                                                                                                    | 12366 + 12407 (cm=134<br>12366 + 12407 (cm=134<br>12366 + 12407 (cm=134<br>12366 + 12407 (cm=134<br>12366 + 12407 (cm=134<br>12366 + 12407 (cm=134<br>12366 + 12407 (cm=134<br>12366 + 12407 (cm=134<br>12366 + 12407 (cm=134<br>12366 + 12407 (cm=134<br>12366 + 12407 (cm=134                                                                                                    |
| 477 55.4997       192.146.32.3.49       192.146.33.48       UOP       176       27         489 55.45977       192.146.33.48       192.146.33.48       UOP       176       27         489 55.45977       192.146.33.48       192.146.33.48       UOP       176       27         489 55.45977       192.146.33.48       192.146.33.48       UOP       176       27         440 55.45978       192.146.33.48       UOP       176       27         442 55.44995       192.146.33.48       UOP       176       27         444 55.44997       192.146.33.48       UOP       176       27         444 55.44997       192.146.33.48       UOP       176       27         444 55.44997       192.146.33.48       UOP       176       27         445 55.44997.1       192.146.33.48       UOP       176       27         446 55.44997.1       192.146.33.48       UOP       176       27         447 55.47997.1       192.146.33.48       UOP       176       27         477 55.47997.1       192.146.33.48       UOP       176       27         477 55.47997.1       192.146.33.48       UOP       176       27         475 55.44997.1       192.146.3.                                                                                                    | 12366 - 12407 (em=134<br>12386 - 12407 (em=134<br>12386 - 12407 (em=134<br>12386 - 12407 (em=134<br>12386 - 12407 (em=134<br>12386 - 12407 (em=134<br>12286 - 12407 (em=134<br>12286 - 12407 (em=134<br>12386 - 12407 (em=134<br>12386 - 12407 (em=134<br>12386 - 12407 (em=134                                                                                                    |
| 448 55.45097 192.146.3.3.46       102.146.3.3.46       UCP       176       27         449 55.45097 192.146.3.3.46       102.146.3.3.46       UCP       176       27         449 55.45097 192.146.3.3.46       102.146.3.3.46       UCP       176       27         440 55.45097 192.146.3.3.46       102.146.3.3.46       UCP       176       27         440 55.45097 192.146.3.3.48       102.146.3.3.48       UCP       176       27         442 55.45097 192.146.3.3.49       102.146.3.3.48       UCP       176       27         445 55.45097 192.146.3.3.49       102.146.3.3.48       UCP       176       27         445 55.45097 192.146.3.3.49       102.146.3.3.48       UCP       176       27         445 55.47097 192.146.3.3.49       102.146.3.3.48       UCP       176       27         447 55.47096 192.146.3.3.49       192.146.3.3.48       UCP       176       27         449 55.472097 192.146.3.3.49       192.146.3.3.48       UCP       176       27         449 55.472097 192.146.3.3.49       192.146.3.3.48       UCP       176       27         471 55.472097 192.146.3.3.49       192.146.3.3.48       UCP       176       27         473 55.47090 192.146.3.3.49       192.146.3.3.48       UCP                                                                                                    | 12366 - 12407 (cm=134<br>12366 - 12407 (cm=134<br>12366 - 12407 (cm=134<br>12366 - 12407 (cm=134<br>12366 - 12407 (cm=134<br>12366 - 12407 (cm=134<br>12366 - 12407 (cm=134<br>12366 - 12407 (cm=134<br>12366 - 12407 (cm=134<br>12366 - 12407 (cm=134                                                                                                    |
| 499       55.4597       192.148.33.149       192.148.33.248       UOP       176       27         440       55.4597       192.148.33.248       UOP       176       27         441       55.4597       192.148.33.248       UOP       176       27         441       55.4597       192.148.33.248       UOP       176       27         441       55.4597       192.148.33.248       UOP       176       27         444       55.44971       192.148.33.248       UOP       176       27         444       55.44971       192.148.33.248       UOP       176       27         445       55.44971       192.148.33.248       UOP       176       27         446       55.44971       192.148.33.248       UOP       176       27         446       55.449714       192.148.33.248       UOP       176       27         447       55.449714       192.148.33.248       UOP       176       27         449       55.479754       192.148.33.248       UOP       176       27         473       54.47964       192.148.33.248       UOP       176       27         473       54.47964       192.148.33.248                                                                                                    | 12366 - 12407 (cm=134<br>12386 - 12407 (cm=134<br>12386 - 12407 (cm=134<br>12386 - 12407 (cm=134<br>12386 - 12407 (cm=134<br>12286 - 12407 (cm=134<br>12286 - 12407 (cm=134<br>12386 - 12407 (cm=134<br>12386 - 12407 (cm=134<br>12386 - 12407 (cm=134                                                                                                    |
| 440       55.45897       192.148.33.149       192.148.33.248       UOP       176       27         442       55.45895       192.148.33.148       192.148.33.248       UOP       176       27         442       55.45895       192.148.33.148       192.148.33.248       UOP       176       27         442       55.45895       192.148.33.148       192.148.33.248       UOP       176       27         445       55.45995       192.148.33.148       192.148.33.248       UOP       176       27         445       55.45995       192.148.33.148       192.148.33.248       UOP       176       27         446       55.47995       192.148.33.248       UOP       176       27         447       55.47995       192.148.33.248       UOP       176       27         449       55.47995       192.148.33.248       UOP       176       27         471       55.47995       192.148.33.248       UOP       176       27         473       55.47995       192.148.33.248       UOP       176       27         473       55.47995       192.148.33.248       UOP       176       27         473       55.48199       192.148.33.248 </td <td>12366 - 12407 (cm=134<br/>12366 - 12407 (cm=134<br/>12366 - 12407 (cm=134<br/>12366 - 12407 (cm=134<br/>12366 - 12407 (cm=134<br/>12366 - 12407 (cm=134<br/>12366 - 12407 (cm=134<br/>12366 - 12407 (cm=134</td>                                                                                                    | 12366 - 12407 (cm=134<br>12366 - 12407 (cm=134<br>12366 - 12407 (cm=134<br>12366 - 12407 (cm=134<br>12366 - 12407 (cm=134<br>12366 - 12407 (cm=134<br>12366 - 12407 (cm=134<br>12366 - 12407 (cm=134                                                                                                    |
| 441 55.43966       192.148.33.249       192.148.33.248       UOP       176       27         443 55.44975       192.148.33.248       UOP       176       27         443 55.44975       192.148.33.248       UOP       176       27         443 55.44975       192.148.33.248       UOP       176       27         445 55.44975       192.148.33.248       UOP       176       27         445 55.44975       192.148.33.248       UOP       176       27         445 55.44976       192.148.33.248       UOP       176       27         447 55.449765       192.148.33.248       UOP       176       27         447 55.449766       192.148.33.248       UOP       176       27         447 55.449766       192.148.33.248       UOP       176       27         447 55.449766       192.148.33.248       UOP       176       27         447 55.44986       192.148.33.248       UOP       176       27         447 55.44997       192.148.33.248       UOP       176       27         447 55.44997       192.148.33.248       UOP       176       27         447 55.44997       192.148.33.248       UOP       176       27      <                                                                                                    | 12366 + 12407 (cm=134<br>12366 + 12407 (cm=134<br>12366 + 12407 (cm=134<br>12366 + 12407 (cm=134<br>12366 + 12407 (cm=134<br>12366 + 12407 (cm=134<br>12366 + 12407 (cm=134<br>12366 + 12407 (cm=134                                                                                                    |
| 442 55.46995 192.146.3.3.49       192.146.3.3.49       UOP       176       27         443 55.46995 492.192.146.3.3.49       192.146.3.3.49       UOP       176       27         444 55.46997 192.146.3.3.49       192.146.3.3.49       UOP       176       27         444 55.46997 192.146.3.3.49       192.146.3.3.49       UOP       176       27         445 55.46997 192.146.3.3.49       192.146.3.3.49       UOP       176       27         447 55.47997 192.146.3.3.49       192.146.3.3.49       UOP       176       27         447 55.47997 192.146.3.3.49       192.146.3.3.49       UOP       176       27         449 55.47997 192.146.3.3.49       192.146.3.3.49       UOP       176       27         479 55.47997 192.146.3.3.49       192.146.3.3.49       UOP       176       27         473 55.47997 192.146.3.3.49       192.146.3.3.49       UOP       176       27         473 55.47997 192.146.3.3.49       192.146.3.3.49       UOP       176       27         473 55.47997 192.146.3.3.49       192.146.3.3.49       UOP       176       27         474 55.44996 192.146.3.3.49       192.146.3.3.49       UOP       176       27         475 55.44997 192.146.3.3.49       192.146.3.3.49       UOP                                                                                                    | 12366 - 12407 (em=134<br>12366 - 12407 (em=134<br>12366 - 12407 (em=134<br>12366 - 12407 (em=134<br>12366 - 12407 (em=134<br>12366 - 12407 (em=134<br>12366 - 12407 (em=134                                                                                                    |
| 443 55.4697 192.146.33.149 192.146.33.249 UDP 176 27<br>445 55.4697 192.146.33.149 192.146.33.249 UDP 176 27<br>445 55.4697 192.146.33.149 192.146.33.249 UDP 176 27<br>447 55.47968 192.146.33.149 192.146.33.249 UDP 178 27<br>447 55.47968 192.146.33.149 192.146.33.249 UDP 178 27<br>449 55.47978 192.146.33.149 192.146.33.249 UDP 176 27<br>477 55.47978 192.146.33.149 192.146.33.249 UDP 176 27<br>478 55.44978 192.146.33.149 192.146.33.249 UDP 176 27<br>478 55.44978 192.146.33.149 192.146.33.249 UDP 176 27<br>478 55.54978 192.146.33.149 192.146.33.249 UDP 176 27<br>478 55.54978 192.146.33.149 192.146.33.249 UDP 176 27<br>478 55.54978 192.146.33.149 192.146.33.249 UDP 176 27<br>478 55.54978 192.146.33.149 192.146.33.249 UDP 176 27<br>478 55.54978 1                                                                   | 12366 + 12407 (Lem-134<br>12366 + 12407 (Lem-134<br>12366 + 12407 (Lem-134<br>12366 + 12407 (Lem-134<br>12366 + 12407 Lem-134<br>12366 + 12407 Lem-134<br>12366 + 12407 Lem-134                                                                                                    |
| 444 55.46071       192.146.33.240       192.146.33.240       192.146.33.240       192.146.33.240       192.146.33.240         446 55.46071       192.146.33.240       192.146.33.240       192.146.33.240       192       193         446 55.46071       192.146.33.240       192.146.33.240       192       193       27         446 55.46071       192.146.33.240       192.146.33.240       192       193       27         446 55.40716       192.146.33.240       192.146.33.240       192       193       27         449 55.47907       192.146.33.240       192.146.33.240       192       193       27         479 55.47907       192.146.33.240       192.146.33.240       192       192.146.33.240       192       192.146.33.240       192       192.146.33.240       192       192.146.33.240       192       192.146.33.240       192.146.33.240       192       192.146.33.240       192.146.33.240       192.146.33.240       192.146.33.240       192.146.33.240       192.146.33.240       192.146.33.240       192.146.33.240       192.146.33.240       192.146.33.240       192.146.33.240       192.146.33.240       192.146.33.240       192.146.33.240       192.146.33.240       192.146.33.240       192.146.33.240       192.146.33.240       192.146.33.240       192.146.33.240       192.146.3                                                                                                    | 12366 - 12407 (em=134<br>12366 - 12407 (em=134<br>12366 - 12407 (em=134<br>12366 - 12407 (em=134<br>12366 - 12407 (em=134<br>12366 - 12407 (em=134                                                                                                    |
| 445 55.467961       192.146.33.249       192.146.33.249       100       176       27         445 55.467961       192.146.33.249       100       176       27         447 55.47966       192.146.33.249       100       176       27         447 55.47966       192.146.33.249       100       176       27         447 55.47966       192.146.33.249       100       176       27         447 55.47966       192.146.33.249       100       176       27         449 55.479767       192.146.33.249       100       176       27         449 55.479767       192.146.33.249       100       176       27         474 55.448976       192.146.33.249       100       176       27         474 55.448976       192.146.33.249       100       176       27         474 55.448976       192.146.33.249       100       176       27         474 55.448976       192.146.33.249       100       176       27         474 55.448976       192.146.33.249       100       176       27         475 55.448976       192.146.33.249       100       176       27         478 55.44976       192.146.3.3.49       192.146.3.3.49       100       176 <td>12366 + 12407 (em-134<br/>12366 + 12407 (em-134<br/>12366 + 12407 (em-134<br/>12366 + 12407 (em-134<br/>12368 + 12407 (em-134</td>                                                                                                    | 12366 + 12407 (em-134<br>12366 + 12407 (em-134<br>12366 + 12407 (em-134<br>12366 + 12407 (em-134<br>12368 + 12407 (em-134                                                                                                    |
| 446       55.46906;       192.146.33.240       192.146.33.240       192.146.33.240       192.146.33.240       192.146.33.240       192.146.33.240       192.146.33.240       192.146.33.240       192.146.33.240       192.146.33.240       192.146.33.240       192.146.33.240       192.146.33.240       192.146.33.240       192.146.33.240       192.146.33.240       192.146.33.240       192.146.33.240       192.146.33.240       192.146.33.240       192.146.33.240       192.146.33.240       192.146.33.240       192.146.33.240       192.146.33.240       192.146.33.240       192.146.33.240       192.146.33.240       192.146.33.240       192.146.33.240       192.146.33.240       192.146.33.240       192.146.33.240       192.146.33.240       192.146.33.240       192.146.33.240       192.146.33.240       192.146.33.240       192.146.33.240       192.146.33.240       192.146.33.240       192.146.33.240       192.146.33.240       192.146.33.240       192.146.33.240       192.146.33.240       192.146.33.240       192.146.33.240       192.146.33.240       192.146.33.240       192.146.33.240       192.146.33.240       192.146.33.240       192.146.33.240       192.146.33.240       192.146.33.240       192.146.33.240       192.146.33.240       192.146.33.240       192.146.33.240       192.146.33.240       192.146.33.240       192.146.33.240       192.146.33.240       192.146.33.240       192.146.33.240                                                                                                    | 12366 + 12407 Len-134<br>12386 + 12407 Len-134<br>12386 + 12407 Len-134<br>12386 + 12407 Len-134                                                                                                    |
| 447 35.47996 192.146.33.249       132.146.33.249       100       176       27         448 55.47297 192.146.33.249       132.146.33.249       100       176       27         449 55.47297 192.146.33.249       132.146.33.249       100       176       27         449 55.47297 192.146.33.249       132.146.33.249       100       176       27         449 55.47297 192.146.33.249       132.146.33.249       100       176       27         471 55.47397 192.146.33.149       132.146.33.249       100       176       27         471 55.44897 192.146.33.149       132.146.33.249       100       176       27         474 55.44897 192.146.33.149       132.146.33.249       100       176       27         474 55.44897 192.146.33.149       132.146.33.249       100       176       27         474 55.44897 192.146.33.149       132.146.33.249       100       176       27         475 55.44897 192.146.33.149       132.146.33.249       100       176       27         478 55.44897 192.146.33.149       132.146.33.249       100       176       27         478 55.44897 192.146.33.149       132.146.33.249       100       176       27         481 55.51999 192.146.3.3.149       132.146.33.249       100 <t< td=""><td>12386 = 12407 Len=134<br/>12386 = 12407 Len=134<br/>12386 = 12407 Len=134</td></t<>                                                                                                    | 12386 = 12407 Len=134<br>12386 = 12407 Len=134<br>12386 = 12407 Len=134                                                                                                    |
| 448       55.47297       192.146.33.249       192.146.33.249       192.146.33.249       192.146.33.249         449       55.47296       192.146.33.249       192.146.33.249       192       193.149         449       55.47296       192.146.33.249       192.146.33.249       192       193.149         479       55.47296       192.146.33.249       192.146.33.249       192       193.149         479       55.47296       192.146.33.249       192.146.33.249       192       193.149         473       55.47296       192.146.33.249       192.146.33.249       192       193.149         473       55.47296       192.146.33.249       192.146.33.249       192.146.33.249       192.146.33.249       192.146.33.249       192.146.33.249       192.146.33.249       192.146.33.249       192.146.33.249       192.146.33.249       192.146.33.249       192.146.33.249       192.146.33.249       192.146.33.249       192.146.33.249       192.146.33.249       192.146.33.249       192.146.33.249       192.146.33.249       192.146.33.249       192.146.33.249       192.146.33.249       192.146.33.249       192.146.33.249       192.146.33.249       192.146.33.249       192.146.33.249       192.146.33.249       192.146.33.249       192.146.33.249       193.146.33.249       193.146.32.244       193.146.32                                                                                                    | 12386 + 12407 Len=134<br>12386 + 12407 Len=134                                                                                                    |
| 449 55.7296 192.148.3.3.49 192.148.3.8.248 UDP 176 27<br>471 55.7296 192.148.3.3.49 192.148.3.8.248 UDP 176 27<br>471 55.7496 192.148.3.3.49 192.148.3.8.248 UDP 176 27<br>472 55.7496 192.148.3.3.49 192.148.3.8.248 UDP 176 27<br>475 55.4497 192.148.3.3.49 192.148.3.8.248 UDP 176 27<br>476 55.4497 192.148.3.3.49 192.148.3.8.248 UDP 176 27<br>476 55.4497 192.148.3.3.49 192.148.3.8.248 UDP 176 27<br>476 55.4497 192.148.3.3.49 192.148.3.8.248 UDP 176 27<br>478 55.4497 192.148.3.3.49 192.148.3.8.248 UDP 176 27<br>478 55.4497 192.148.3.3.49 192.148.3.8.248 UDP 176 27<br>478 55.4497 192.148.3.3.49 192.148.3.8.248 UDP 176 27<br>478 55.4497 192.148.3.3.49 192.148.3.8.248 UDP 176 27<br>478 55.4997 192.148.3.3.49 192.148.3.8.248 UDP 176 27<br>481 55.5989 192.148.3.3.49 192.148.3.8.248 UDP 176 27<br>481 55.5989 192.148.3.3.49 192.148.3.8.49 UDP 176 27<br>481 55.5989 192.148.3.3.49 192.148.3.8.49 UDP 176 27<br>481 55.5989 192.148.3.3.49 192.148.3.8.49 UDP 176 27<br>481 55.5989 192.148.3.3.49 192.148.3.8.49 UDP 176 27<br>481 55.5989 192.148.3.3.49 192.148.3.8.49 UDP 176 27<br>481 55.5989 192.148.3.3.49 192.148.3.8.49 UDP 176 27<br>481 55.5989 192.148.3.3.49 192.148.3.8.49 UDP 176 27<br>481 55.5989 192.148.3.3.49 192.148.3.498 UDP 176 27<br>481 55.5989 192.148.3.3.49 192.148.3.498 UDP 176 27<br>481 55.5989 192.148.3.3.49 192.148.3.498 UDP 176 27<br>481 55.5989 192.148.3.3.                                                                   | 12386 + 12407 Len=134                                                                                                    |
| 40° 55.474966 192.148.33.149 192.148.33.249 100° 176 27<br>472 55.47906 192.148.33.149 192.148.38.248 100° 176 27<br>472 55.47066 192.148.33.149 192.148.38.248 100° 176 27<br>474 55.44096 192.148.33.149 192.148.38.248 100° 176 27<br>474 55.44096 192.148.33.149 192.148.38.248 100° 176 27<br>475 55.44096 192.148.33.149 192.148.38.248 100° 176 27<br>476 55.44097 192.148.33.149 192.148.38.248 100° 176 27<br>478 55.44096 192.148.33.149 192.148.38.248 100° 176 27<br>478 55.44096 192.148.33.149 192.148.38.248 100° 176 27<br>478 55.44096 192.148.33.149 192.148.38.248 100° 176 27<br>478 55.44096 192.148.33.149 192.148.38.248 100° 176 27<br>478 55.44096 192.148.33.149 192.148.38.248 100° 176 27<br>478 55.44096 192.148.33.149 192.148.38.248 100° 176 27<br>481 55.51096 193.148.31.149 192.148.38.248 100° 176 27<br>481 55.51096 193.148.33.149 192.148.38.248 100° 176 27<br>481 55.51096 193.148.33.149 192.148.38.248 100° 176 27<br>481 55.51096 193.148.33.149 192.148.38.248 100° 176 27<br>481 55.51096 193.148.33.149 192.148.38.248 100° 176 27<br>481 55.51096 193.148.33.149 192.148.38.248 100° 176 27<br>481 55.51096 192.148.33.149 192.148.38.248 100° 176 27<br>485 55.53097 192.148.33.149 192.148.38.248 100° 176 27<br>485 55.53097 192.148.33.149 1                                                                     |                                                                                                    |
| 471       55.47997       192.146.33.249       192.146.33.249       192.146.33.249       192.146.33.249       192.146.33.249       192.146.33.249       192.146.33.249       192.146.33.249       192.146.33.249       192.146.33.249       192.146.33.249       192.146.33.249       192.146.33.249       192.146.33.249       192.146.33.249       192.146.33.249       192.146.33.249       192.146.33.249       192.146.33.249       192.146.33.249       192.146.33.249       192.146.33.249       192.146.33.249       192.146.33.249       192.146.33.249       192.146.33.249       192.146.33.249       192.146.33.249       192.146.33.249       192.146.33.249       192.146.33.249       192.146.33.249       192.146.33.249       192.146.33.249       192.146.33.249       192.146.33.249       192.146.33.249       192.146.33.249       192.146.33.249       192.146.33.249       192.146.33.249       192.146.33.249       192.146.33.249       192.146.33.249       192.146.33.249       192.146.33.249       192.146.33.249       192.146.33.249       192.146.33.249       192.146.33.249       192.146.33.249       192.146.33.249       192.146.33.249       192.146.33.249       192.146.33.249       192.146.33.249       192.146.33.249       192.146.33.249       192.146.33.249       192.146.33.249       192.146.33.249       192.146.33.249       192.146.33.249       192.146.33.249       192.146.33.249       192.146.33.249                                                                                                    | 12386 * 12407 Len=134                                                                                                    |
| 4/2 35.47005 192.148.33.149       192.148.33.149       192.148.33.149       192.148.33.149       192.148.33.149         4/2 35.47005 192.148.33.149       192.148.33.149       192.148.33.149       192.148.33.149       192.148.33.149         4/3 55.44005 192.148.33.149       192.148.33.149       192.148.33.149       192.148.33.149       192.148.33.149         4/3 55.44005 192.148.33.149       192.148.33.149       192.148.33.149       192.148.33.149       192.148.33.149         4/3 55.44005 192.148.33.149       192.148.33.149       192.148.33.149       192.148.33.149       192.148.33.149         4/3 55.44005 192.148.33.149       192.148.33.149       192.148.33.149       192.148.33.149       192.148.33.149         4/3 55.44005 192.148.33.149       192.148.33.149       192.148.33.149       192.148.33.149       192.148.33.149         192.148.33.149       192.148.33.149       192.148.33.149       192.148.33.149       192.148.33.149         193.148.33.149       192.148.33.149       192.148.33.149       192.148.33.149       192.148.33.149         193.148.33.149       192.148.33.149       192.148.33.149       192.148.33.149       192.148.33.149         193.148.33.149       192.148.33.149       192.148.33.149       192.148.33.149       192.148.33.149         193.148.33.149       192.148.33.149       192.1                                                                                                    | 12386 + 12407 Len=134                                                                                                    |
| 473 55.74995 192.148.33.149 192.148.33.249 UDP 176 27<br>475 55.44956 192.148.33.149 192.148.33.249 UDP 176 27<br>475 55.44956 192.148.33.149 192.148.33.249 UDP 176 27<br>478 55.44957 192.148.33.149 192.148.33.248 UDP 176 27<br>478 55.44957 192.148.33.149 192.148.33.248 UDP 176 27<br>478 55.44956 192.148.33.149 192.148.33.248 UDP 176 27<br>478 55.44956 192.148.33.149 192.148.33.248 UDP 176 27<br>448 55.51959 192.148.33.149 192.148.33.248 UDP 176 27<br>442 55.51959 192.148.33.149 192.148.33.248 UDP 176 27<br>445 55.51959 192.148.33.149 192.148.33.248 UDP 176 27<br>445 55.51959 193.148.33.149 192.148.33.248 UDP 176 27<br>445 55.51959 193.148.33.149 192.148.33.448 UDP 176 27<br>455 55.51959 193.148.33.149 192.148.33.448 UDP 176 27<br>455 55.51959 193.148.33.149 192.148.33.448 UDP 176 27<br>455 55.51959 193.148.33.149 192.148.33.448 UDP 176 27<br>455 55.51959 193.148.33.149 193.148.39.1488 UDP 176 27<br>455 55.51959 193.148.33.149 193.148.39.1488 UDP 176 27<br>455 55.51959 193.148.33.149 193.148.39.1488 UDP 176 7<br>455 75.57                                                                   | 12386 + 12407 Len=134                                                                                                    |
| 474 55.448995 192.146.33.149 122.146.38.248 UDP 176 27<br>476 55.448975 192.146.33.149 122.146.38.248 UDP 176 27<br>476 55.448975 192.146.33.149 122.146.38.248 UDP 176 27<br>478 55.448975 192.146.33.149 122.146.38.248 UDP 176 27<br>478 55.48975 192.148.33.149 122.146.38.248 UDP 176 27<br>478 55.48975 192.148.33.149 122.146.38.248 UDP 176 27<br>448 55.49165 122.148.33.149 122.146.38.248 UDP 176 27<br>448 55.49165 120.148.33.149 122.146.38.248 UDP 176 27<br>448 55.51905 120.148.33.149 122.146.38.248 UDP 176 27<br>448 55.51905 120.148.33.149 122.146.38.248 UDP 176 27<br>448 55.51905 120.148.33.149 122.146.38.248 UDP 176 27<br>447 55.51905 120.148.33.149 122.146.38.248 UDP 176 27<br>445 55.51907 120.148.33.149 122.146.38.248 UDP 176 27<br>445 55.51907 120.148.33.149 122.146.38.248 UDP 176 27<br>445 55.51907 120.148.33.149 122.148.38.248 UDP 176 27<br>445 55.51907 120.148.33.149 122.148.38.248 UDP 176 27<br>445 55.51907 120.148.33.149 122.148.38.248 UDP 176 27<br>447 55.51906 120.148.33.149 122.148.38.248 UDP 176 27<br>447 55.51906 120.148.33.149 122.148.38.248 UDP 176 27<br>447 55.51906 120.148.33.149 122.148.38.248 UDP 176 27<br>447 55.51906 120.148.33.149 122.148.38.248 UDP 176 27<br>448 55.51906 120.148.33.149 120.148.38.248 UDP 176 27<br>449 55.51906 120.148.33.149 120.148.38.248 UDP 176 27<br>449 55.                                                                   | 12386 → 12407 Len=134                                                                                                    |
| 475       55.44309       192.146.33.490       192.146.33.490       192.146.33.490       192.146.33.490       192.146.33.490       192.146.33.490       192.146.33.490       192.146.33.490       192.146.33.490       192.146.33.490       192.146.33.490       192.146.33.490       192.146.33.490       192.146.33.490       192.146.33.490       192.146.33.490       192.146.33.490       192.146.33.490       192.146.33.490       192.146.33.490       192.146.33.490       192.146.33.490       192.146.33.490       192.146.33.490       192.146.33.490       192.146.33.490       192.146.33.490       192.146.33.490       192.146.33.490       192.146.33.490       192.146.33.490       192.146.33.490       192.146.33.490       192.146.33.490       192.146.33.490       192.146.33.490       192.146.33.490       192.146.33.490       192.146.33.490       192.146.33.490       192.146.33.490       192.146.33.490       192.146.33.490       192.146.33.490       192.146.33.490       192.146.33.490       192.146.33.490       192.146.33.490       192.146.33.490       192.146.33.490       192.146.33.490       192.146.33.490       192.146.33.490       192.146.33.490       192.146.33.490       192.146.33.490       192.146.33.490       192.146.33.490       192.146.33.490       192.146.33.490       192.146.33.490       192.146.33.490       192.146.33.490       192.146.33.490       192.146.33.490       192.146.33.490                                                                                                    | 12386 + 12407 Len=134                                                                                                    |
| 476 55.448975 192.146.33.249 192.146.33.248 UDP 176 27<br>478 55.448975 192.146.33.248 UDP 176 27<br>478 55.448975 192.146.33.248 UDP 176 27<br>448 55.41966 192.146.33.248 UDP 176 27<br>448 55.41966 192.146.33.248 UDP 176 27<br>448 55.51966 192.146.33.248 UDP 176 27<br>448 55.51966 192.146.33.248 UDP 176 27<br>449 55.51966 192.146.33.248 UDP 176 27<br>449 55.51966 192.146.33.248 UDP 176 27<br>449 55.51966 192.146.33.248 UDP 176 27<br>449 55.51966 192.146.33.248 UDP 176 27<br>449 55.51966 192.146.33.248 UDP 176 27<br>449 55.51966 192.146.33.248 UDP 176 27<br>449 55.51966 192.146.33.248 UDP 176 27<br>449 55.51966 192.146.33.248 UDP 176 27<br>449 55.51966 192.146.33.149 192.146.33.248 UDP 176 27<br>449 55.51966 192.146.33.149 192.146.33.248 UDP 176 27<br>449 55.51966 192.146.33.149 192.146.33.148 UDP 176 27<br>449 55.51966 192.146.33.149 192.146.33.148 UDP 176 27<br>449 55.51966 192.146.33.149 192.146.33.148 UDP 176 27<br>449 55.51966 192.146.33.149 192.146.33.148 UDP 176 27<br>449 55.51966 192.146.33.149 192.146.33.148 UDP 176 27<br>449 55.51966 192.146.33.149 192.146.33.148 UDP 176 27<br>449 55.51966 192.146.33.149 192.146.33.148 UDP 176 27<br>449 55.51966 192.146.33.149 192.148.33.148 UDP 176 27<br>449 55.51966 192.146.33.149 192.148.31.488 UDP 176 27<br>449 55.51966 192.146.31.149 192.148.31.488 UDP 176 27<br>449 55.51966 192.146.31.149 192.148.31.488 UDP 176 27<br>449 55.51966 192.146.31.149 192.148.31.488 UDP 176 192.148.31.488 UDP 176 192.148.31.488 UDP 176 192.148.31.488 UDP 176 192.148.31.488 UDP 176 192.148.31.488 UDP 176 192.148.31.488 UDP 176 192.                                                           | 12386 → 12407 Len=134                                                                                                    |
| 477 55.45996 192.148.33.149       192.148.33.149       192.148.33.149       192.148.33.149       192.148.33.149         479 55 45976 192.148.33.149       192.148.33.149       192.148.33.149       192.148.33.149       192.148.33.149         479 55 45976 192.148.33.149       192.148.33.149       192.148.33.149       192.148.33.149       192.148.33.149         479 55 53976 192.148.33.149       192.148.33.149       192.148.33.149       192.148.33.149       192.148.33.149         415 55.51997 192.148.33.149       192.148.33.149       192.148.33.149       192.148.33.149       192.148.33.149         415 55.51997 192.148.33.149       192.148.33.149       192.148.33.149       192.148.33.149       192.148.33.149         415 55.51997 192.148.33.149       192.148.33.149       192.148.33.149       192.148.33.149       192.148.33.149         416 55.51997 192.148.33.149       192.148.33.149       192.148.33.149       192.148.33.149       192.148.33.149         416 55.51997 192.148.33.149       192.148.33.149       192.148.33.149       192.148.33.149       192.148.33.149         416 55.51997 192.148.33.149       192.148.33.149       192.148.33.149       192.148.33.149       192.148.33.149         416 55.51997 192.148.33.149       192.148.33.149       192.148.33.149       192.148.33.149       192.148.33.149         416 55.51997                                                                                                    | 12386 + 12407 Len=134                                                                                                    |
| 478       55.44996       192.164.33.249       192.164.33.249       100       176       27         449       55.44996       192.164.33.248       100       176       27         449       55.49965       192.164.33.248       100       176       27         449       55.49965       192.164.33.248       100       176       27         449       55.49965       192.164.33.484       100       176       27         442       55.19965       192.164.33.484       100       176       27         442       55.19965       192.164.33.484       100       176       27         445       55.19965       192.164.33.484       100       176       27         445       55.19965       192.164.33.484       100       176       27         445       55.19965       192.164.33.149       192.164.33.494       100       176       27         445       55.19965       193.164.33.149       192.164.33.494       100       176       27         447       55.19965       193.164.33.149       192.164.33.494       100       176       27         449       55.29966       193.164.33.149       192.164.33.494       100       <                                                                                                    | 12386 + 12407 Len=134                                                                                                    |
| 479     55.488973     192.168.23.249     192.168.23.249     100     176     27       441     55.488973     192.168.23.249     192.168.23.249     100     176     27       441     55.58965     192.168.23.249     100     176     27       442     55.51965     192.168.23.249     100     176     27       443     55.51965     192.168.23.249     100     176     27       443     55.51965     192.168.23.249     100     176     27       445     55.51967     192.168.23.249     100     176     27       445     55.51967     192.168.23.249     100     176     27       445     55.51967     192.168.23.249     100     176     27       445     55.51967     192.168.23.249     100     176     27       447     55.51967     192.168.23.249     100     176     27       447     55.51967     192.168.23.249     100     176     27       448     55.51967     192.168.23.249     100     176     27       448     55.51967     192.168.23.249     100     176     27       449     55.52967     192.168.23.249     100     176     27                                                                                                    | 12386 + 12407 Len=134                                                                                                    |
| 440 55.04950 192.164.23.249<br>440 55.04950 192.164.23.249<br>442 55.04950 192.164.23.249<br>442 55.04950 192.164.23.240<br>442 55.04950 192.164.23.240<br>445 55.01950 192.164.23.240<br>445 55.01950 192.164.23.240<br>445 55.01950 192.164.23.240<br>445 55.01950 192.164.23.240<br>447 55.01950 192.164.23.240<br>447 55.01950 192 | 12386 + 12407 Len=134                                                                                                    |
| 411 55.00005 1 92.164.23.149 122.164.28.240 UDP 176 27<br>423 55.10005 192.164.23.149 132.164.28.240 UDP 176 27<br>443 55.1006 192.164.23.149 132.164.28.240 UDP 176 27<br>445 55.1007 132.164.23.149 132.164.28.240 UDP 176 27<br>445 55.1007 132.164.23.149 132.164.28.240 UDP 176 27<br>445 55.1007 132.164.23.149 132.164.28.240 UDP 176 27<br>447 55.17163 132.164.23.249 132.164.28.240 UDP 176 27<br>447 55.17163 132.164.23.249 132.164.28.240 UDP 176 27<br>447 55.17163 132.164.23.249 132.164.28.240 UDP 176 27<br>448 55.52097 132.164.23.149 132.164.28.240 UDP 176 27<br>449 55.52097 132.164.23.149 132.164.28.240 UDP 176 27<br>449 55.52095 132.164.23.149 132.164.28.240 UDP 176 27<br>449 55.52095 132.164.23.149 132.164.28.240 UDP 176 27<br>449 55.52095 132.164.23.149 132.164.28.240 UDP 176 27<br>449 55.52095 132.164.23.149 132.164.28.240 UDP 176 27<br>449 55.52095 132.164.23.149 132.164.28.240 UDP 176 27<br>449 55.52095 132.164.23.149 132.164.28.240 UDP 176 27<br>449 55.52095 132.164.23.149 132.164.28.240 UDP 176 27<br>449 55.52095 132.164.31.149 132.164.28.240 UDP 176 27<br>449 55.52095 132.164.31.149 132.164.28.240 UDP 176 27<br>449 55.52095 132.164.31.149 132.164.28.240 UDP 176 27<br>449 55.52095 132.164.31.149 132.164.28.240 UDP 176 27<br>449 55.52095 132.164.31.149 132.164.38.240 UDP 176 27<br>449 55.52095 132.164.31.149 132.164.38.240 UDP 176 27<br>449 55.52095 132.164.31.149 132.164.38.240 UDP 176 27<br>449 55.52095 132.164.31.149 132.164.38.240 UDP 176 27<br>449 55.52095 132.164.31.149 132.164.38.240 UDP 176 27<br>449 55.52095 132.164.38.240 UDP 176 27<br>449 55.52095 132.164.38.240 UDP 176 27<br>449 55.52095 132.164.38.240 UDP 176 27<br>449 55.52095 132.164.38.240 UDP 176 27<br>449 55.52095 132.164.38.240 UDP 176 27<br>449 55.52095 132.164.38.240 UDP 176 27<br>449 55.52095 132.164.38.240 UDP 176 27<br>449 55.52095 132.164.38.240 UDP 176 27<br>449 55.52005 132.164.38.240 UDP 176 27<br>449 55.52005 132.164.38.240 UDP 176 27<br>449 55.52005 132.164.38.240 UDP 176 27<br>449 55.52005 132.164.38.240 UDP 176 27<br>449 55.52005 132.164.38.240 UDP 176 27<br>449 55.52005 132.164.38.240 UDP 176 27<br>449                                                            | 12386 + 12407 Len=134                                                                                                    |
| 422 35.51895 9 192.146.23.249 122.146.28.248 UDP 176 27<br>442 35.51895 9 192.146.23.249 UDP 176 27<br>445 35.51896 192.146.23.249 UDP 176 27<br>445 35.51897 192.146.23.249 UDP 176 27<br>446 35.51897 192.146.23.249 UDP 176 27<br>446 35.51897 192.146.23.249 UDP 176 27<br>446 35.51897 192.146.23.249 UDP 176 27<br>447 35.52896 192.146.23.249 UDP 176 27<br>448 35.52896 192.146.23.249 UDP 176 27<br>449 35.52896 192.146.23.249 UDP 176 27<br>449 35.52896 192.146.23.249 UDP 176 27<br>449 35.52896 192.146.23.249 UDP 176 27<br>449 35.52896 192.146.23.149 122.146.35.249 UDP 176 27<br>449 35.52896 192.146.23.149 122.146.35.249 UDP 176 27<br>449 35.52896 192.146.23.149 122.146.35.249 UDP 176 27<br>449 35.52896 192.146.23.149 122.146.35.249 UDP 176 27<br>449 35.52896 192.146.23.149 122.146.35.249 UDP 176 27<br>449 35.52896 192.146.23.149 122.146.35.249 UDP 176 27<br>449 35.52896 192.146.23.149 122.146.35.249 UDP 176 27<br>449 35.52896 192.146.23.149 122.146.35.249 UDP 176 27<br>449 35.52896 192.146.23.149 122.146.35.249 UDP 176 27<br>449 35.52896 192.146.33.149 122.146.35.249 UDP 176 27<br>449 35.52896 192.146.33.149 122.146.35.249 UDP 176 27<br>449 35.52896 192.146.33.149 122.146.35.249 UDP 176 27<br>449 35.52896 192.146.33.149 122.146.35.249 UDP 176 27<br>449 35.52896 192.146.33.149 122.146.35.249 UDP 176 27<br>449 35.52896 192.146.33.149 122.146.35.249 UDP 176 27<br>449 35.52896 192.146.33.149 122.146.35.249 UDP 176 27<br>449 35.52896 192.146.33.149 122.146.35.249 UDP 176 27<br>449 35.52896 192.146.33.149 122.146.35.249 UDP 176 27<br>449 35.52896 192.146.33.149 122.146.35.249 UDP 176 27<br>449 35.52896 192.146.33.149 122.147.349 122.147.349 122.14                                                                               | 12386 + 12407 Len=134                                                                                                    |
| 443 35.51366 192.164.23.249 192.164.23.49 102.164.23.249 UDP 176 27<br>445 35.51367 192.164.23.249 UDP 176 27<br>445 35.51697 192.164.23.249 UDP 176 27<br>445 35.51697 192.164.23.249 UDP 176 27<br>447 35.517163 192.164.23.149 192.164.23.249 UDP 176 27<br>447 35.517163 192.164.23.149 192.164.23.249 UDP 176 27<br>447 35.52916 192.164.23.149 192.164.23.249 UDP 176 27<br>449 35.52916 192.164.23.149 192.164.23.249 UDP 176 27<br>449 35.52916 192.164.23.149 192.164.23.249 UDP 176 27<br>449 35.52916 192.164.23.149 192.164.23.249 UDP 176 27<br>176 bytes on wire (1448 bits), 176 bytes captured (1448 bits)                                                                                                    | 12386 + 12407 Len=134                                                                                                    |
| 444 55.51996 5 192.164.23.249 122.164.28.249 UD9 176 27<br>445 55.51997 192.164.23.249 UD9 176 27<br>446 55.51997 192.164.23.249 UD9 176 27<br>446 55.51997 192.164.23.249 UD9 176 27<br>447 95.51769 192.164.23.249 UD9 176 27<br>449 55.52806 192.164.23.249 UD9 176 27<br>449 55.52806 192.164.23.249 UD9 176 27<br>449 55.5880 UD9 176 27<br>449 55.5880 UD9 176 176 176 176 176 176 176 176 176 176                                                                                                    | 12386 → 12407 Len=134                                                                                                    |
| 455 55.51497 192.164.23.249 122.164.28.248 UDP 176 27<br>465 55.51497 192.164.23.249 UDP 122.164.28.248 UDP 176 27<br>447 55.51716 192.164.23.149 192.164.28.248 UDP 176 27<br>447 55.52956 192.164.23.149 192.164.28.249 UDP 176 27<br>498 55.52956 192.164.23.149 192.164.28.249 UDP 176 27<br>195 55466 192.164.23.149 192.164.28.249 UDP 176 27<br>196 bytes on wire (1448 bits), 176 bytes captured (1448 bits)                                                                                                    | 12386 + 12407 Len=134                                                                                                    |
| 446 55.51697 192.184.33.469 22.184.38.249 UDP 176 27<br>447 55.51769 192.184.33.491 92.184.38.249 UDP 176 27<br>448 55.52959 192.184.33.491 92.186.38.249 UDP 176 27<br>448 55.52959 192.184.33.491 92.186.38.249 UDP 176 27<br>448 55.52959 192.184.31.491 92.186.38.249 UDP 176 27<br>448 55.52959 192.184.31.491 92.186.38.249 UDP 176 27<br>176 bytes on wire (1488 bits), 176 bytes captured (1488 bits)                                                                                                    | 12386 + 12407 Len=134                                                                                                    |
| 427 35.31786 3192.184.23.499 122.184.28.2489 UDP 176 27<br>4485 55.23956 3192.184.23.149 122.184.28.2489 UDP 176 27<br>449 55.52466 192.184.23.149 122.184.28.2489 UDP 176 27<br>155.52466 192.184.23.149 122.184.28.2489 UDP 176 27                                                                                                    | 12386 + 12407 Len=134                                                                                                    |
| 448 55.22975 192.184.31.349 192.186.31.494 USP 175 27<br>448 55.2296 192.184.31.49 192.186.31.494 USP 175 27<br>194 55.2296 192.184.31.494 192.186.31.494 USP 175 27<br>176 bytes on wire (1488 bits), 176 bytes captured (1488 bits)                                                                                                    | 12386 + 12407 Len=134                                                                                                    |
| 489 35.524966 192.184.23.149 192.186.28.440 UGV 176 27                                                                                                    | 12386 * 12407 Len=134                                                                                                    |
| 176 bytes on wire (1408 bits), 176 bytes captured (1408 bits)                                                                                                    | 12386 * 12487 Len*134                                                                                                    |
| 176 bytes on wire (1408 bits), 176 bytes captured (1408 bits)                                                                                                    |                                                                                                    |
|                                                                                                    |                                                                                                    |
| I, Src: Whare_64:st:45 (00:50:50:64:st:45), DSt: Whare_64:e2:b7 (00:50:56:64:e2:b7)                                                                                                    |                                                                                                    |
| TODODI VETSION 4, STC: SMI.HOB.25.149, USI: SMI.HO.28.249                                                                                                    |                                                                                                    |
| ram Protocol, Src Port: 12380, USt Port: 1240/                                                                                                    |                                                                                                    |
| altes)                                                                                                    |                                                                                                    |
|                                                                                                    |                                                                                                    |
|                                                                                                    |                                                                                                    |
|                                                                                                    |                                                                                                    |
|                                                                                                    |                                                                                                    |
|                                                                                                    |                                                                                                    |

在广域网中保持DSCP值的一些情况下,可以在目标捕获上使用相同的过滤器。

在其他情况下,这不可能,例如通过公共Internet连接清除DSCP值的情况。

#### 按ESP序列过滤所需流量

无论哪种情况,都可以使用ESP序列号来标识流量。

要查看数据包中的ESP序列号,请右键单击捕获并选择解码,如下所示。

C Profie: Default

Packets: 880 Displayed: 100 11.4%)

|   |                           |              | 12386 |
|---|---------------------------|--------------|-------|
|   |                           |              | 12386 |
|   | Mark/Unmark Packet        | Ctrl+M       | 12386 |
|   |                           | current of   | 12386 |
|   | Ignore/Unignore Packet    | Ctrl+D       | 12386 |
|   | Set/Unset Time Reference  | Ctrl+T       | 12386 |
|   | Time Shift                | Ctrl+Shift+T | 12386 |
|   | Packet Comments           | •            | 12386 |
|   | Packet comments           |              | 12386 |
|   | Edit Resolved Name        |              | 12386 |
|   |                           |              | 12386 |
|   | Apply as Filter           | +            | 12386 |
|   | Prepare as Filter         | •            | 12386 |
|   | Commention Filter         |              | 12386 |
|   | Conversation Filter       | ,            | 12386 |
|   | Colorize Conversation     | •            | 12386 |
|   | SCTP                      | +            | 12386 |
|   | Follow                    | •            | 12386 |
|   | Follow                    |              | 12386 |
|   | Copy                      | •            | 12386 |
|   |                           |              | 12386 |
|   | Protocol Preferences      | •            | 12386 |
|   | Decode As                 |              | 12386 |
| L |                           |              | 12386 |
|   | Show Packet in New Window |              | 12386 |
|   |                           |              |       |

选择**Current** field**下**拉菜单,并在该字段中键入**UDPENCAP,**或从下拉列表中选择它。

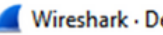

| V | V | ir | es | hai | rk | D                  | ec | 0 | d | e | As |
|---|---|----|----|-----|----|--------------------|----|---|---|---|----|
| ٠ |   | •• | -  |     |    | $\boldsymbol{\nu}$ | ~~ | - | - | - |    |

| Field    | Value | Туре             | Default | Current                                                                      |    |      |           |        |      |
|----------|-------|------------------|---------|------------------------------------------------------------------------------|----|------|-----------|--------|------|
| UDP port | 12386 | Integer, base 10 | (none)  | (none)                                                                       |    |      |           |        | ~    |
|          |       |                  |         | (none)<br>3GPP2 A11<br>A21<br>AC DR<br>ACtrace<br>ADP<br>ADwin<br>ALC<br>AMP |    |      |           |        | •    |
|          |       |                  |         |                                                                              |    |      |           |        |      |
| + -      | գ. (  |                  |         |                                                                              |    |      |           |        |      |
|          |       |                  |         |                                                                              | OK | Save | Copy from | Cancel | Help |

 $\times$ 

## 完成后选择OK。

| 📕 Wiresh | ark • De | code As          |         |          |    |      |           |        | ×    |
|----------|----------|------------------|---------|----------|----|------|-----------|--------|------|
| Field    | Value    | Туре             | Default | Current  |    |      |           |        |      |
| UDP port | 12386    | Integer, base 10 | (none)  | UDPENCAP |    |      |           |        |      |
|          |          |                  |         |          |    |      |           |        |      |
|          |          |                  |         |          |    |      |           |        |      |
|          |          |                  |         |          |    |      |           |        |      |
|          |          |                  |         |          |    |      |           |        |      |
|          |          |                  |         |          |    |      |           |        |      |
|          |          |                  |         |          |    |      |           |        |      |
|          |          |                  |         |          |    |      |           |        |      |
|          |          |                  |         |          |    |      |           |        |      |
|          |          |                  |         |          |    |      |           |        |      |
|          |          |                  |         |          |    |      |           |        |      |
|          |          |                  |         |          |    |      |           |        |      |
|          |          |                  |         |          |    |      |           |        |      |
|          |          |                  |         |          |    |      |           |        |      |
|          |          |                  |         |          |    |      |           |        |      |
|          |          |                  |         |          |    |      |           |        |      |
| + -      | ъſ       |                  |         |          |    |      |           |        |      |
|          |          | -0               |         |          |    |      |           |        |      |
|          |          |                  |         |          | ОК | Save | Copy from | Cancel | Help |

在Wireshark Packet Details(Wireshark数据包详细信息)部分,展开数据包的**Encapsulating** Security Payload部分,查看ESP Sequence。

| 11 |                                       |                          |                 |                     |  |
|----|---------------------------------------|--------------------------|-----------------|---------------------|--|
|    | 479 55 488973 192 168 23 1            | 149 192 168 28 240       | A FSP           | 176                 |  |
| <  |                                       |                          |                 |                     |  |
| >  | Frame 464: 176 bytes on wire (1408 bi | its), 176 bytes captured | (1408 bits)     |                     |  |
| >  | Ethernet II, Src: VMware_84:af:45 (00 | 0:50:56:84:af:45), Dst:  | VMware_84:e2:b7 | (00:50:56:84:e2:b7) |  |
| >  | Internet Protocol Version 4, Src: 192 | 2.168.23.149, Dst: 192.1 | 68.28.240       |                     |  |
| >  | User Datagram Protocol, Src Port: 123 | 386, Dst Port: 12407     |                 |                     |  |
|    | UDP Encapsulation of IPsec Packets    |                          |                 |                     |  |
| Ν  | Encapsulating Security Payload        |                          |                 |                     |  |
| ľ  | ESP SPI: 0X0400010C (67109340)        |                          |                 |                     |  |
|    | ESP Sequence: 319                     |                          |                 |                     |  |

右键点击**ESP Sequence**,然后选择**apply as**列,这样,ESP Sequence就可以视为Wireshark屏幕 顶部的Packet List部分中的一列。

| TJJ JJ.TJLJ        | H 172.100.23.143            | 102.100.20.240 | 6.01           |
|--------------------|-----------------------------|----------------|----------------|
| 456 55.4           |                             |                | ESP            |
| 457 55.4           | Expand Subtrees             |                | ESP            |
| 458 55.4           | Collapse Subtrees           |                | ESP            |
| 459 55.4           | Expand All                  |                | ESP            |
| 460 55.4           | Collanse All                |                | ESP            |
| 461 55.4           | compse An                   |                | ESP            |
| 462 55.            | Apply as Column             | Ctrl+Shift+I   | ESP            |
| 463 55.            |                             |                | ESP            |
| 464 55.4           | Apply as Filter             | •              | ESP            |
| 465 55.4           | Prepare as Filter           | •              | ESP            |
| 466 55.4           | Conversion Filter           |                | ESP            |
| 467 55.4           | Conversation Filter         | ,              | ESP            |
| 468 55.4           | Colorize with Filter        | •              | ESP            |
| 469 55.4           | Follow                      | •              | ESP            |
| 470 55.4           |                             |                | ESP            |
| 471 55.4           | Сору                        | •              | ESP            |
| 472 55.4           |                             |                | ESP            |
| 473 55.4           | Show Packet Bytes           | Ctrl+Shift+O   | ESP            |
| 474 55.4           | Export Packet Bytes         | Ctrl+Shift+X   | ESP            |
|                    |                             |                |                |
| Frame 464: 176 bvt | Wiki Protocol Page          |                | 08 bits)       |
| Ethernet II, Src:  | Filter Field Reference      |                | re 84:e2:b7 (0 |
| Internet Protocol  | Protocol Preferences        | •              | 8.240          |
| User Datagram Prot |                             |                |                |
| UDP Encapsulation  | Decode As                   | Ctrl+Shift+U   |                |
| Encapsulating Secu | Go to Linked Packet         |                |                |
| ESP SPT · 0x0400   | d Dacket in New             | w Window       |                |
| ESP Sequence: 31   | Show Elliki u Packet in Nel | WWINDOW        | ]              |
|                    |                             |                |                |

注:cEdge1上数据包的ESP SPI是0x040001dc。这用于目标捕获上的过滤器。

```
> Frame 464: 176 bytes on wire (1408 bits), 176 bytes captured (1408 bits)
> Ethernet II, Src: VMware_84:af:45 (00:50:56:84:af:45), Dst: VMware_84:e2:b7
> Internet Protocol Version 4, Src: 192.168.23.149, Dst: 192.168.28.240
> User Datagram Protocol, Src Port: 12386, Dst Port: 12407
UDP Encapsulation of IPsec Packets
> Encansulating Security Payload
ESP SPI: 0x040001dc (67109340)
ESP Sequence: 319
```

打开目标捕获,重复上述步骤解码为UDPENCAP,并显示数据包中的ESP序列号。

一旦数据包显示ESP序列号,来自第一个捕获的ESP SPI可用作第二个捕获的过滤器,以仅显示该 SPI中匹配所需流量的流量。

请注意,匹配两个数据包序列号的数据包都标记了DSCP 27。

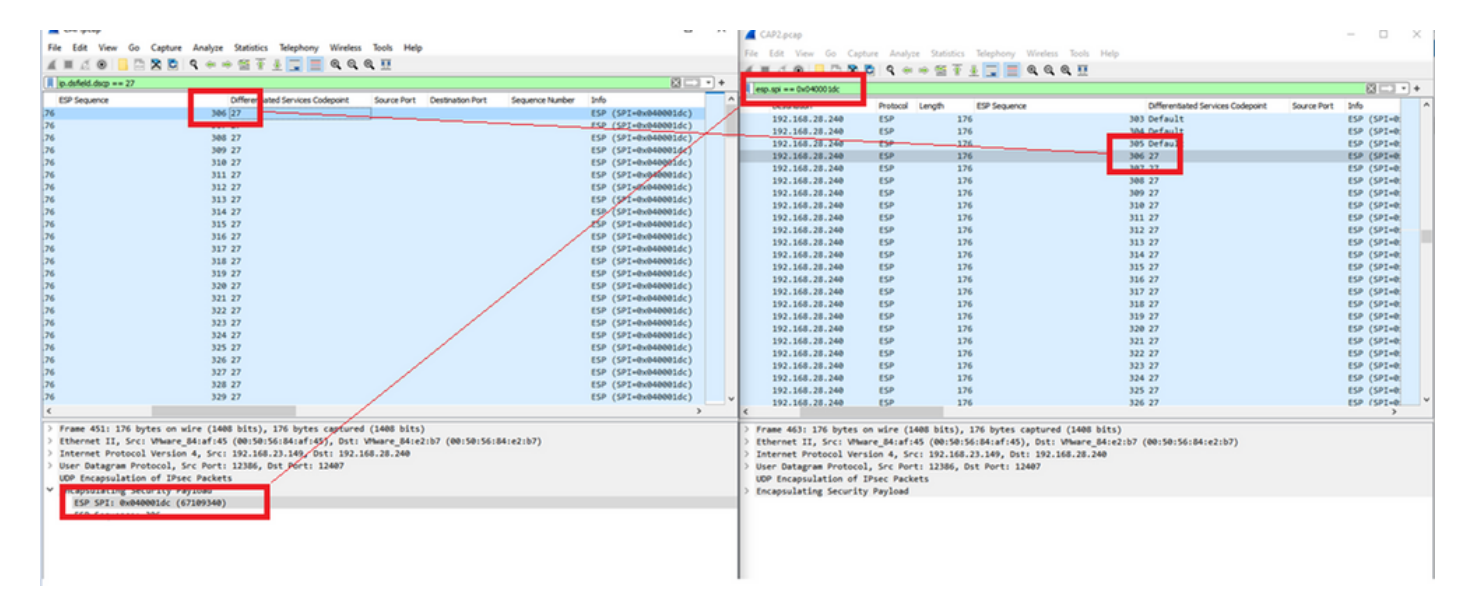

这种比较可以在Wireshark中手动完成,也可以使用Microsoft Excel进行这种比较。

为了使用Microsoft Excel进行比较,需要对两个捕获进行切片,以便仅包含两个捕获中的数据包。

在源捕获中,第一个相关数据包的ESP序列为306,对应于数据包编号451。

| CAP.pcap       |               |                      |                          |          |        |              | _   |           | $\times$ |
|----------------|---------------|----------------------|--------------------------|----------|--------|--------------|-----|-----------|----------|
| File Edit Vi   | ew Go Capture | Analyze Statistics 1 | Telephony Wireless Tools | Help     |        |              |     |           |          |
|                | - 📑 🔀 🛅       | ९ 🗢 🗢 🗟 👔 🎍          | 📃 📃 🔍 🔍 🔍 🎹              |          |        |              |     |           |          |
| ip.dsfield.dsc | p == 27       |                      |                          |          |        |              |     |           | - +      |
| No.            | Time          | Source               | Destination              | Protocol | Length | ESP Sequence |     | Different | ^        |
|                | 451 55.441963 | 192.168.23.149       | 192.168.28.240           | ESP      | 176    |              | 306 | 27        |          |
|                | 452 55.445976 | 192.168.23.149       | 192.168.28.240           | ESP      | 176    |              | 307 | 27        |          |
|                | 453 55.448966 | 192.168.23.149       | 192.168.28.240           | ESP      | 176    |              | 308 | 27        |          |
|                | 454 55.450965 | 192.168.23.149       | 192.168.28.240           | ESP      | 176    |              | 309 | 27        |          |
|                | 455 55.452964 | 192.168.23.149       | 192.168.28.240           | ESP      | 176    |              | 310 | 27        |          |
|                | 456 55.454963 | 192.168.23.149       | 192.168.28.240           | ESP      | 176    |              | 311 | 27        |          |
|                | 457 55.455970 | 192.168.23.149       | 192.168.28.240           | ESP      | 176    |              | 312 | 27        |          |
|                | 458 55.456977 | 192.168.23.149       | 192.168.28.240           | ESP      | 176    |              | 313 | 27        |          |

源捕获中的最后一个相关数据包的ESP序列为405,数据包编号为550。

|   |               |                |                |     | 210 |        |   |
|---|---------------|----------------|----------------|-----|-----|--------|---|
|   | 548 55.608962 | 192.168.23.149 | 192.168.28.240 | ESP | 176 | 403 27 |   |
|   | 549 55.609969 | 192.168.23.149 | 192.168.28.240 | ESP | 176 | 404 27 |   |
|   | 550 55.610960 | 192.168.23.149 | 192.168.28.240 | ESP | 176 | 405 27 |   |
|   |               |                |                |     |     |        | ~ |
| 4 |               |                |                |     |     | >      |   |

在目标捕获中,第一个相关数据包对应于ESP序列306的源捕获,但此捕获中是数据包463。

| 461 60.522028 | 192.168.23.149 | 192.168.28.240 | ESP | 168 | 407 Class Se |
|---------------|----------------|----------------|-----|-----|--------------|
| 462 60.715026 | 192.168.23.149 | 192.168.28.240 | ESP | 175 | 408 Class Se |
| 463 60.999008 | 192.168.23.149 | 192.168.28.240 | ESP | 176 | 306 27       |
| 464 61.003006 | 192.168.23.149 | 192.168.28.240 | ESP | 176 | 307 27       |
|               |                |                |     |     |              |

最后一个相关数据包也包含ESP序列405,它是数据包564。

| 560 61.165052 | 192.168.23.149 | 192.168.28.240 | ESP | 1/6 | 403 27       |
|---------------|----------------|----------------|-----|-----|--------------|
| 561 61.166043 | 192.168.23.149 | 192.168.28.240 | ESP | 176 | 404 27       |
| 562 61.166043 | 192.168.23.149 | 192.168.28.240 | ESP | 176 | 405 27       |
| 563 61.431029 | 192.168.23.149 | 192.168.28.240 | ESP | 168 | 409 Class Se |
| 564 61.584021 | 192.168.23.149 | 192.168.28.240 | ESP | 175 | 410 Class Se |
|               |                |                |     |     |              |

现在,必须对第一个捕获进行切片,使其仅包含相关数据包。

导航到文件>导出数据包分段>作为CSV...

CAP.pcap

| File | Edit                    | View     | Go     | Capture | Analyze           | Sta       | tistic | s Telepho      | ony V     | Vireless | Tools | Help     |        |     |   |
|------|-------------------------|----------|--------|---------|-------------------|-----------|--------|----------------|-----------|----------|-------|----------|--------|-----|---|
|      | Open Ctrl+O             |          |        |         |                   |           |        | 🕹 📃            |           | 00       | Q 🎹   |          |        |     |   |
|      | Open F                  | ecent    |        |         |                   | •         |        |                |           |          |       |          |        |     |   |
|      | Merge.                  |          |        |         |                   |           |        | De             | stination |          |       | Protocol | Length |     | F |
|      | Import from Hex Dump    |          |        |         |                   |           | 149    | 19             | 2.168.    | 28.240   | )     | ESP      | cengui | 176 |   |
|      | Close                   |          |        |         | Ctrl+W            |           | 149    | 19             | 2.168.    | 28.240   | )     | ESP      |        | 176 |   |
|      | ciose                   |          |        |         | current           |           | 149    | 19             | 2.168.    | 28.240   | )     | ESP      |        | 176 |   |
|      | Save                    |          |        |         | Ctrl+S            |           | 149    | 19             | 2.168.    | 28.240   | )     | ESP      |        | 176 |   |
|      | Save As                 | s        |        |         | Ctrl+Shift+S      | 5         | 149    | 19             | 2.168.    | 28.240   | )     | ESP      |        | 176 |   |
|      |                         |          |        |         |                   |           | 149    | 19             | 2.168.    | 28.240   | )     | ESP      |        | 176 |   |
|      | File Set                |          |        |         |                   | •         | 149    | 19             | 2.168.    | 28.240   | )     | ESP      |        | 176 |   |
|      |                         |          |        |         |                   |           | 149    | 19             | 2.168.    | 28.240   | )     | ESP      |        | 176 |   |
|      | Export                  | Specifie | d Pac  | kets    |                   |           | 149    | 19             | 2.168.    | 28.240   | )     | ESP      |        | 176 |   |
|      | Export                  | Packet   | Dissec | tions   |                   | •         |        | As Plain Te    | xt        | . 240    | )     | ESP      |        | 176 |   |
|      | Export                  | Packet   | Bvtes. |         | Ctrl+Shift+)      | <         |        | As CSV         |           | . 240    |       | ESP      |        | 176 |   |
|      |                         |          |        | -       |                   |           |        | A              |           | . 240    |       | ESP      |        | 176 |   |
|      | Export                  | PDUs to  | File   |         |                   |           |        | As "C" Arra    | ays       | . 240    | )     | ESP      |        | 176 |   |
|      | Export                  | TLS Ses  | sion K | eys     |                   |           |        |                | N.AI      | . 240    | )     | ESP      |        | 176 |   |
|      | Export                  | Objects  |        |         |                   | •         |        | AS POIVIL A    | IVIL      | .240     | )     | ESP      |        | 176 |   |
|      | Print Ctrl+P            |          |        | _       |                   | As PDML X | (ML    | .240           | )         | ESP      |       | 176      |        |     |   |
|      |                         |          | Ctrl+P |         |                   | As JSON   |        | .240           | )         | ESP      |       | 176      |        |     |   |
|      |                         |          |        |         |                   |           |        | )              | ESP       |          | 176   |          |        |     |   |
|      | Quit Ctrl+Q             |          |        |         | 149 192.168.28.24 |           |        |                | )         | ESP      |       | 176      |        |     |   |
| -    |                         | 24       |        | .000902 | 192.100.          | 22.       | 149    | 19             | 2.168.    | 28.240   | )     | ESP      |        | 176 |   |
|      | 548 55.608962 192.168.2 |          |        |         |                   |           |        | 192.168.28.240 |           |          |       | ESP      |        | 176 |   |

选择Captured和Range,在Range字段中键入从第一个相关数据包到最后一个相关数据包的范围。 在File Name(文件名)字段中**输入文**件名,然后单击Save(保存)。

| Name Status Date modified   No items match your search. Date modified   Desktop Image: Status Date modified   Desktop Image: Status Date modified   Desktop Image: Status Date modified   Desktop Image: Status Date modified   Desktop Image: Status Date modified   Desktop Image: Status Date modified   Desktop Image: Status Date modified   Desktop Image: Status Date modified   Desktop Image: Status Image: Status   Desktop Image: Status Image: Status   Desktop Image: Status Image: Status   Desktop Image: Status Image: Status   Packet Image: Status Image: Status   Image: Status Image: Status Image: Status   Image: Status Image: Status Image: Status   Image: Status Image: Status Image: Status   Image: Status Image: Status Image: Status   Image: Status Image: Status Image: Status   Image: Status Image: Status Image: Status   Image: Status Image: Status Image: Status   Image: Status Image: Status Image: Status   Image: Status Image: Status Image: Status   Image: Status Image: Status Image: Status   Image: Status Image: Status Image: Status   Image: Status Image: Status Image: Status                                                                                                    | Save in:     | E Desktop                               |                     | ~             | G 🦻              | 📁 对     | •      |         |                    |
|----------------------------------------------------------------------------------------------------|--------------|-----------------------------------------|---------------------|---------------|------------------|---------|--------|---------|--------------------|
| Desktop   Libraries   Image: Libraries   Image: Libraries                                                                                                    | Quick access | Name                                    | ^<br>No items r     | match your se | Status<br>earch. | (       | )ate m | odified | ł                  |
| Libraries<br>This PC<br>Network<br>File name: CAP1_slice                                                                                                    | Desktop      |                                         |                     |               |                  |         |        |         |                    |
| This PC   Image: This PC   Image: CAP1_slice   File name: CAP1_slice   Save as type: CSV (Comma Separated Values summary) (*.cs)   Cancel   Help   Packet Range   Image: Packet Range   Image: All packets   Image: All packets   Image: Image: All packets   Image: Image: All packets   Image: Image: All packets   Image: Image: Image: Image: All packets   Image: Image: | Libraries    |                                         |                     |               |                  |         |        |         |                    |
| Network          File name:       CAP1_slice         Save as type:       CSV (Comma Separated Values summary) (*.csi v         Save as type:       CSV (Comma Separated Values summary) (*.csi v         Packet Range       Help         Packet Range       O Captured       Displayed         All packets       880       100         Selected packet       1       1         Marked packets       0       0         First to last marked       0       0         Range:       451-550       100       100         Remove Ignored packets       0       0                                                                                                    | This PC      |                                         |                     |               |                  |         |        |         |                    |
| File name:       CAP1_slice       Save         Save as type:       CSV (Comma Separated Values summary) (*.csr v       Cancel         Help       Help         Packet Range       © Captured       Displayed         All packets       880       100         Selected packet       1       1         Marked packets       0       0         First to last marked       0       0         Remove Ignored packets       0       0                                                                                                    | Matura k     | <                                       |                     |               |                  |         |        |         | >                  |
| Save as type:       CSV (Comma Separated Values summary) (*.csv ∨       Cancel         Help       Help         Packet Range                                                                                                    | Network      | File name:                              | CAP1_slice          |               |                  | $\sim$  |        | Save    |                    |
| Help         Packet Range       Pack                                                                                                    |              | Save as type:                           | CSV (Comma Separate | ed Values sum | mary) (*.c       | s1 ~    |        | Cancel  |                    |
| Packet Range       Pack         ● Captured       ● Displayed       ● Pack         ● All packets       880       100       ●         ● Selected packet       1       1       ●         ● Marked packets       0       0       ●         ● First to last marked       0       0       ●         ● Range:       451-550       100       100       ●         ● Remove Ignored packets       0       0       ●       ●                                                                                                    |              |                                         |                     |               |                  |         |        | Help    |                    |
| ● Captured● Displayed○ All packets880100○ Selected packet11○ Marked packets00○ First to last marked00● Range:451-550100100○ Remove Ignored packets00                                                                                                    |              | Packet Range                            |                     |               |                  |         |        | F       | ack                |
| ○ All packets       880       100         ○ Selected packet       1       1       P         ○ Marked packets       0       0       P         ○ First to last marked       0       0       P         ● Range:       451-550       100       100       P         ■ Remove Ignored packets       0       0       E                                                                                                    |              |                                         |                     | 00            | aptured          | ○ Displ | ayed   | 6       | <mark>⊿ P</mark> a |
| ○ Selected packet       1       1       I       I                                                                                                    |              | ○ All packets                           |                     |               | 880              |         | 100    |         |                    |
| Marked packets       0       0       0         First to last marked       0       0       0            • Range: 451-550       100       100       Packets            • Remove Ignored packets       0       0       Ea                                                                                                    |              | O Selected pack                         | ket                 |               | 1                |         | 1      | 6       | <mark>⊿ P</mark> a |
| Image:     Image:     Image: <th></th> <th>Marked packet     Direct to last market</th> <th>ets<br/>etc.e.d</th> <th></th> <th>U</th> <th></th> <th>U</th> <th></th> <th>ŀ</th>                                                                                                    |              | Marked packet     Direct to last market | ets<br>etc.e.d      |               | U                |         | U      |         | ŀ                  |
| Remove Ignored packets 0 0                                                                                                    |              | Range: 451-                             | 550                 |               | 100              |         | 100    |         | Pa                 |
|                                                                                                    |              | Remove Ignor                            | red packets         |               | 0                |         | 0      |         | Ea                 |

对相关数据包在capture 2上重复相同的过程。

|     |   | a  |  |  |
|-----|---|----|--|--|
| - 7 | u | r  |  |  |
|     | n | ٤. |  |  |
|     |   | -  |  |  |

| Save in:     | E Desktop                           |               | ~                  | G 🕫              | •13 ٵ       |          |
|--------------|-------------------------------------|---------------|--------------------|------------------|-------------|----------|
| Auick access | Name                                | Noit          | ems match your s   | Status<br>earch. | Date        | modified |
| Desktop      |                                     |               |                    |                  |             |          |
| Libraries    |                                     |               |                    |                  |             |          |
| Unis PC      |                                     |               |                    |                  |             |          |
| ۲            | <                                   |               |                    |                  |             | >        |
| Network      | File name:                          | CAP2_slice    |                    |                  | · [         | Save     |
|              | Save as type:                       | CSV (Comma Se | parated Values sum | mary) (".c       | sı ~        | Cancel   |
|              |                                     |               |                    |                  |             | Help     |
|              | Packet Range                        |               | 0.0                |                  |             | Packe    |
|              |                                     |               | ۲                  | aptured          | O Displayed | d ⊠Pa    |
|              | O All packets                       |               |                    | 904              | 90          | 4 🗹      |
|              | <ul> <li>Selected part</li> </ul>   | ket           |                    | 1                |             |          |
|              | <ul> <li>Marked pack</li> </ul>     | cets          |                    | 0                |             | 0        |
|              | <ul> <li>First to last m</li> </ul> | arked         |                    | 0                | 1           |          |
|              | Range: 463                          | 3-564         | 102                | 10               |             |          |
|              | Remove Ign                          | red packets   |                    | 0                |             |          |

在Microsoft Excel中打开两个CSV文件。

在源捕获CSV上,另存为**XLSX格式**。

| Save As  |                         |        |
|----------|-------------------------|--------|
| L Recent | ↑ 	☐ Desktop            |        |
| Cisco    | Excel Workbook (*.xlsx) | 🖓 Save |

#### 在屏幕底部,选择+符号以添加其他工作表。将其命**名为CAP2\_slice。**

| 485 55.51497 192.168.2: 192.168.2ESP   | 176 | 340 | 27 | ESP (SPI=0x040001dc) |
|----------------------------------------|-----|-----|----|----------------------|
| 486 55.51697 192.168.23 192.168.28 ESP | 176 | 341 | 27 | ESP (SPI=0x040001dc) |
| 487 55.51796 192.168.2 192.168.2 ESP   | 176 | 342 | 27 | ESP (SPI=0x040001dc) |
| CAP1_slice                             |     |     |    |                      |

打开CAP2 CSV文件并按CTRL +a选择全部,按CTRL + c复制该文件。

J77  $\checkmark$  :  $\times \checkmark f_x$ 

| 1  | Α   | В        | С         | D          | E        | F      | G         | Н          | 1         | J          | K         | L          | М      |
|----|-----|----------|-----------|------------|----------|--------|-----------|------------|-----------|------------|-----------|------------|--------|
| 1  | No. | Time     | Source    | Destinatio | Protocol | Length | ESP Seque | Differenti | Source Po | Destinatio | Info      | Sequence   | Number |
| 2  | 463 | 60.99901 | 192.168.2 | 192.168.28 | ESP      | 176    | 306       | 27         |           |            | ESP (SPI= | 0x040001dd |        |
| 3  | 464 | 61.00301 | 192.168.2 | 192.168.28 | ESP      | 176    | 307       | 27         |           |            | ESP (SPI= | 0x040001dd |        |
| 4  | 465 | 61.00506 | 192.168.2 | 192.168.28 | ESP      | 176    | 308       | 27         |           |            | ESP (SPI= | 0x040001dc | 5      |
| 5  | 466 | 61.00706 | 192.168.2 | 192.168.28 | ESP      | 176    | 309       | 27         |           |            | ESP (SPI= | 0x040001dd |        |
| 6  | 467 | 61.00905 | 192.168.2 | 192.168.28 | ESP      | 176    | 310       | 27         |           |            | ESP (SPI= | 0x040001dc | )      |
| 7  | 468 | 61.01006 | 192.168.2 | 192.168.28 | ESP      | 176    | 311       | 27         |           |            | ESP (SPI= | 0x040001dd |        |
| 8  | 469 | 61.01105 | 192.168.2 | 192.168.28 | ESP      | 176    | 312       | 27         |           |            | ESP (SPI= | 0x040001dd | 5      |
| 9  | 470 | 61.01305 | 192.168.2 | 192.168.28 | ESP      | 176    | 313       | 27         |           |            | ESP (SPI= | 0x040001do |        |
| 10 | 471 | 61.01406 | 192.168.2 | 192.168.28 | ESP      | 176    | 314       | 27         |           |            | ESP (SPI= | 0x040001dd |        |
| 11 | 472 | 61.01606 | 192.168.2 | 192.168.28 | ESP      | 176    | 315       | 27         |           |            | ESP (SPI= | 0x040001dc |        |
| 12 | 473 | 61.01806 | 192.168.2 | 192.168.28 | ESP      | 176    | 316       | 27         |           |            | ESP (SPI= | 0x040001dd |        |
| 13 | 474 | 61.02106 | 192.168.2 | 192.168.28 | ESP      | 176    | 317       | 27         |           |            | ESP (SPI= | 0x040001dc | 5      |
| 14 | 475 | 61.02205 | 192.168.2 | 192.168.28 | ESP      | 176    | 318       | 27         |           |            | ESP (SPI= | 0x040001dd |        |
| 15 | 476 | 61.02306 | 192.168.2 | 192.168.28 | ESP      | 176    | 319       | 27         |           |            | ESP (SPI= | 0x040001dc | )      |
| 16 | 477 | 61.02506 | 192.168.2 | 192.168.28 | ESP      | 176    | 320       | 27         |           |            | ESP (SPI= | 0x040001dd |        |
| 17 | 478 | 61.02605 | 192.168.2 | 192.168.28 | ESP      | 176    | 321       | 27         |           |            | ESP (SPI= | 0x040001dd | 5      |
|    |     |          |           |            |          |        |           |            |           |            |           |            |        |

导航到CAP1\_slice.xlsx文件,在CAP2\_slice的第二个选项卡上,将复制的信息粘贴(CTRL + v)到单 元格A1。

| Auto  | Save On O  | R       | 9- 9    |                |               |       | CAP      | 1_slice.xlsx | • Saved • |            |        |        | 2              |
|-------|------------|---------|---------|----------------|---------------|-------|----------|--------------|-----------|------------|--------|--------|----------------|
| File  | Home       | Inse    | rt Pag  | e Layout       | Formulas      | Dat   | a Review | View         | Help      |            |        |        |                |
| ĥ     | 👗 Cut      |         | Calibri |                | v 11 v /      | A° Aĭ | = = =    | 89           | 🐉 Wrap Te | ect        | Genera | I      | ~              |
| Paste | Copy ~     |         | BI      |                | 1. 0.         | Α.    | = = =    |              | Merge /   | R Center v | ¢.,    | %      | € <u>0</u> .00 |
| *     | ダ Format P | ainter  | 0.1     |                | <del></del> - | - ·   |          |              | Merge     | a center - |        | /0 /   | .00 -20        |
|       | Clipboard  | 13      | ù l     | Font           | t             | F2    |          | Aligne       | nent      | 5          |        | Number | 5              |
| A1    | Ŧ          | : >     | $\sim$  | f <sub>x</sub> |               |       |          |              |           |            |        |        |                |
|       | A          | B       | С       | D              | E             | F     | G        | н            | 1         | J          | К      | L      | N              |
| 1     |            |         |         |                |               |       |          |              |           |            |        |        |                |
| 3     |            | _       |         |                |               |       |          |              |           |            |        |        | _              |
| 4     |            |         |         |                |               |       |          |              |           |            |        |        |                |
| 5     |            |         |         |                |               |       |          |              |           |            |        |        |                |
| 6     |            |         |         |                |               |       |          |              |           |            |        |        |                |
| 7     |            |         |         |                |               |       |          |              |           |            |        |        | _              |
| 8     |            |         |         |                |               |       |          |              |           |            |        |        |                |
| 10    |            | _       |         |                |               |       |          |              |           |            |        |        |                |
| 11    |            |         |         |                |               |       |          |              |           |            |        |        |                |
| 12    |            |         |         |                |               |       |          |              |           |            |        |        |                |
| 13    |            |         |         |                |               |       |          |              |           |            |        |        |                |
| 14    |            |         |         |                |               |       |          |              |           |            |        |        | _              |
| 15    |            |         |         |                |               |       |          |              |           |            |        |        | _              |
| 17    |            | _       |         |                |               |       |          |              |           |            |        |        |                |
| 18    |            |         |         |                |               |       |          |              |           |            |        |        | _              |
| 19    |            |         |         |                |               |       |          |              |           |            |        |        |                |
| 20    |            |         |         |                |               |       |          |              |           |            |        |        |                |
| 21    |            |         |         |                |               |       |          |              |           |            |        |        | _              |
| 22    |            |         |         |                |               |       |          |              |           |            |        |        |                |
| 23    |            |         |         |                |               |       |          |              |           |            |        |        | _              |
| 25    |            | _       |         |                |               |       |          |              |           |            |        |        | _              |
| 26    |            |         |         |                |               |       |          |              |           |            |        |        |                |
| 27    |            |         |         |                |               |       |          |              |           |            |        |        |                |
| 28    |            |         |         |                |               |       | _        |              |           |            |        |        |                |
| 29    |            |         |         |                |               |       | _        |              |           |            |        |        | _              |
| 30    |            |         |         |                |               |       |          |              |           |            |        |        |                |
| 32    |            |         |         |                |               |       |          |              |           |            |        |        |                |
| 33    |            |         |         |                |               |       |          |              |           |            |        |        | -              |
| 34    |            |         |         |                |               |       |          |              |           |            |        |        |                |
| 35    |            |         |         |                |               |       |          |              |           |            |        |        |                |
| 36    |            |         |         |                |               |       |          |              |           |            |        |        | _              |
| 37    |            |         |         |                |               |       | _        |              |           |            |        |        |                |
| 38    |            |         |         |                |               |       |          |              |           |            |        |        |                |
| -     | > (        | CAP1_sl | ice CA  | P2_slice       | (+)           |       |          |              |           |            |        |        |                |

| -  | <u> </u> |          |            |            | -          | 1      | <u> </u>  |           | · · · · ·   |            |      | N      | -       |       |
|----|----------|----------|------------|------------|------------|--------|-----------|-----------|-------------|------------|------|--------|---------|-------|
| 1  | No.      | Time     | Source     | Destinatio | Protocol   | Length | ESP Seque | Different | i Source Po | Destinatio | Info |        | Sequer  | nce N |
| 2  | 463      | 60.99901 | 192.168.23 | 192.168.28 | ESP        | 176    | 306       | 27        | ,           |            | ESP  | (SPI=0 | )x04000 | 1dc)  |
| 3  | 464      | 61.00301 | 192.168.23 | 192.168.28 | ESP        | 176    | 307       | 27        | ,           |            | ESP  | (SPI=0 | )x04000 | 1dc)  |
| 4  | 465      | 61.00506 | 192.168.23 | 192.168.28 | ESP        | 176    | 308       | 27        | ,           |            | ESP  | (SPI=0 | )x04000 | 1dc)  |
| 5  | 466      | 61.00706 | 192.168.23 | 192.168.28 | ESP        | 176    | 309       | 27        | ,           |            | ESP  | (SPI=0 | )x04000 | 1dc)  |
| 6  | 467      | 61.00905 | 192.168.23 | 192.168.28 | ESP        | 176    | 310       | 27        | ,           |            | ESP  | (SPI=0 | )x04000 | 1dc)  |
| 7  | 468      | 61.01006 | 192.168.23 | 192.168.28 | ESP        | 176    | 311       | 27        | ,           |            | ESP  | (SPI=0 | )x04000 | 1dc)  |
| 8  | 469      | 61.01105 | 192.168.23 | 192.168.28 | ESP        | 176    | 312       | 27        | ,           |            | ESP  | (SPI=0 | )x04000 | 1dc)  |
| 9  | 470      | 61.01305 | 192.168.23 | 192.168.28 | ESP        | 176    | 313       | 27        | ,           |            | ESP  | (SPI=0 | )x04000 | 1dc)  |
| 10 | 471      | 61.01406 | 192.168.23 | 192.168.28 | ESP        | 176    | 314       | 27        | ,           |            | ESP  | (SPI=0 | )x04000 | 1dc)  |
| 11 | 472      | 61.01606 | 192.168.23 | 192.168.28 | ESP        | 176    | 315       | 27        | ,           |            | ESP  | (SPI=0 | )x04000 | 1dc)  |
| 12 | 473      | 61.01806 | 192.168.23 | 192.168.28 | ESP        | 176    | 316       | 27        | ,           |            | ESP  | (SPI=0 | )x04000 | 1dc)  |
| 13 | 474      | 61.02106 | 192.168.23 | 192.168.28 | ESP        | 176    | 317       | 27        | ,           |            | ESP  | (SPI=0 | )x04000 | 1dc)  |
| 14 | 475      | 61.02205 | 192.168.23 | 192.168.28 | ESP        | 176    | 318       | 27        | ,           |            | ESP  | (SPI=0 | )x04000 | 1dc)  |
| 15 | 476      | 61.02306 | 192.168.23 | 192.168.28 | ESP        | 176    | 319       | 27        | ,           |            | ESP  | (SPI=0 | )x04000 | 1dc)  |
| 16 | 477      | 61.02506 | 192.168.23 | 192.168.28 | ESP        | 176    | 320       | 27        | ,           |            | ESP  | (SPI=0 | )x04000 | 1dc)  |
| 17 | 478      | 61.02605 | 192.168.23 | 192.168.28 | ESP        | 176    | 321       | 27        | ,           |            | ESP  | (SPI=0 | )x04000 | 1dc)  |
| 18 | 479      | 61.02805 | 192.168.23 | 192.168.28 | ESP        | 176    | 322       | 27        | ,           |            | ESP  | (SPI=0 | )x04000 | 1dc)  |
| 19 | 480      | 61.02906 | 192.168.23 | 192.168.28 | ESP        | 176    | 323       | 27        | ,           |            | ESP  | (SPI=0 | )x04000 | 1dc)  |
| 20 | 481      | 61.02906 | 192.168.23 | 192.168.28 | ESP        | 176    | 324       | 27        | ,           |            | ESP  | (SPI=0 | )x04000 | 1dc)  |
| 21 | 482      | 61.03005 | 192.168.23 | 192.168.28 | ESP        | 176    | 325       | 27        | ,           |            | ESP  | (SPI=0 | )x04000 | 1dc)  |
| 22 | 483      | 61.03206 | 192.168.23 | 192.168.28 | ESP        | 176    | 326       | 27        | ,           |            | ESP  | (SPI=0 | )x04000 | 1dc)  |
| 23 | 484      | 61.03306 | 192.168.23 | 192.168.28 | ESP        | 176    | 327       | 27        | ,           |            | ESP  | (SPI=0 | )x04000 | 1dc)  |
| 24 | 485      | 61.03505 | 192.168.23 | 192.168.28 | ESP        | 176    | 328       | 27        | ,           |            | ESP  | (SPI=0 | )x04000 | 1dc)  |
| 25 | 486      | 61.03606 | 192.168.23 | 192.168.28 | ESP        | 176    | 329       | 27        | ,           |            | ESP  | (SPI=0 | )x04000 | 1dc)  |
| 26 | 487      | 61.03905 | 192.168.23 | 192.168.28 | ESP        | 176    | 330       | 27        | ,           |            | ESP  | (SPI=0 | )x04000 | 1dc)  |
| 27 | 488      | 61.04105 | 192.168.23 | 192.168.28 | ESP        | 176    | 331       | 27        | ,           |            | ESP  | (SPI=0 | )x04000 | 1dc)  |
| 28 | 489      | 61.04206 | 192.168.23 | 192.168.28 | ESP        | 176    | 332       | 27        | ,           |            | ESP  | (SPI=0 | )x04000 | 1dc)  |
| 29 | 490      | 61.04406 | 192.168.23 | 192.168.28 | ESP        | 176    | 333       | 27        | ,           |            | ESP  | (SPI=0 | )x04000 | 1dc)  |
| 30 | 491      | 61.04606 | 192.168.23 | 192.168.28 | ESP        | 176    | 334       | 27        | ,           |            | ESP  | (SPI=0 | )x04000 | 1dc)  |
| 31 | 492      | 61.06305 | 192.168.23 | 192.168.28 | ESP        | 176    | 335       | 27        | ,           |            | ESP  | (SPI=0 | )x04000 | 1dc)  |
| 32 | 493      | 61.06505 | 192.168.23 | 192.168.28 | ESP        | 176    | 336       | 27        | ,           |            | ESP  | (SPI=0 | )x04000 | 1dc)  |
| 33 | 494      | 61.06705 | 192.168.23 | 192.168.28 | ESP        | 176    | 337       | 27        | ,           |            | ESP  | (SPI=0 | )x04000 | 1dc)  |
| 34 | 495      | 61.06905 | 192.168.23 | 192.168.28 | ESP        | 176    | 338       | 27        | ,           |            | ESP  | (SPI=0 | )x04000 | 1dc)  |
| 35 | 496      | 61.07105 | 192.168.23 | 192.168.28 | ESP        | 176    | 339       | 27        | ,           |            | ESP  | (SPI=0 | )x04000 | 1dc)  |
| 36 | 497      | 61.07105 | 192.168.23 | 192.168.28 | ESP        | 176    | 340       | 27        | ,           |            | ESP  | (SPI=0 | )x04000 | 1dc)  |
| 7  | 400      | 61 07005 | 100 160 00 | 103 160 30 | <b>FCD</b> | 176    | 241       | 27        | ,           |            | FCD  | (001-0 | w04000  | 1do)  |

#### 返回CAP1\_slice工作表并创建一个名为COMPARE\_ESP\_SEQUENCE的新列。

| 1 | 1   | A   | в        | С         | D          | E        | F      | G         | н          | 1         | J          | к         | L          | м      | N | 0       | Р       | Q     | R |
|---|-----|-----|----------|-----------|------------|----------|--------|-----------|------------|-----------|------------|-----------|------------|--------|---|---------|---------|-------|---|
| 1 | No. |     | Time     | Source    | Destinatio | Protocol | Length | ESP Seque | Differenti | Source Po | Destinatio | Info      | Sequence   | Number |   | COMPARE | ESP_SEQ | JENCE |   |
| 2 |     | 451 | 55.44196 | 192.168.2 | 192.168.28 | ESP      | 176    | 306       | 27         |           |            | ESP (SPI= | 0x040001dd | )      |   |         |         |       |   |
| 3 |     | 452 | 55.44598 | 192.168.2 | 192.168.28 | ESP      | 176    | 307       | 27         |           |            | ESP (SPI= | 0x040001dd | )      |   |         |         |       |   |
|   |     | 450 | EE 44007 | 100 160 0 | 103 160 30 | ren      | 176    | 200       | 77         |           |            | ren (eni- | 0.000001d  | 4      |   |         |         |       |   |

由于ESP序列号位于列G中,请按照所示合成一个VLOOKUP命令来比较两个工作表,以确保源上 G列中的所有内容都位于目标上G列中。

=IF(ISNA(VLOOKUP(G2,CAP2\_slice!G:G, 1,FALSE)),"MISSING","PRESENT")

| · •     | × ✓         | f <sub>x</sub> =IF | (ISNA(VLC  | OKUP(G2, | AP2_slice | IG:G,1,FAL | SE) <b>)</b> ,"MISS | ING","PRE  | SENT")    |           |          |   |           |         |           |             |           |            |           |   |   |   |
|---------|-------------|--------------------|------------|----------|-----------|------------|---------------------|------------|-----------|-----------|----------|---|-----------|---------|-----------|-------------|-----------|------------|-----------|---|---|---|
| в       | с           | D                  | E          | F        | G         | н          | 1                   | J          | к         | L         | м        | N | 0         | Р       | Q         | R           | S         | т          | U         | v | w | x |
| ime     | Source      | Destinati          | c Protocol | Length   | ESP Seque | Differenti | Source Po           | Destinatio | Info      | Sequence  | e Number |   | COMPA -   | ESP_SEC | UENCE     |             |           |            |           |   |   |   |
| 55.4419 | 6 192.168.2 | 192.168.2          | ESP .      | 176      | 306       | 27         |                     |            | ESP (SPI= | 0x040001d | ic)      |   | =IF(ISNA( | VLOOKUP | (G2,CAP2_ | slice!G:G,1 | FALSE))," | MISSING"," | PRESENT") |   |   |   |
| 55.445  | 8 192.168.2 | 192.168.2          | ESP        | 176      | 307       | 27         |                     |            | ESP (SPI= | 0x040001d | ic)      |   |           | ī.      |           |             |           |            |           |   |   |   |

选择Enter后,将显示PRESENT一词。这意味着具有ESP序列306的**数据**包存在于第二张表中。这 一点很重要,因为它意味着数据包是从源发送到目的地。

|     | А   | В        | с          | D          | E        | F      | G         | н          | 1         | J          | к          | L          | м      | N | 0       | Р       | Q     | R |  |
|-----|-----|----------|------------|------------|----------|--------|-----------|------------|-----------|------------|------------|------------|--------|---|---------|---------|-------|---|--|
| 1 N | No. | Time     | Source     | Destinatio | Protocol | Length | ESP Seque | Differenti | Source Po | Destinatio | Info       | Sequence   | Number |   | COMPA - | ESP_SEQ | JENCE |   |  |
| 2   | 451 | 55.44196 | 192.168.23 | 192.168.28 | ESP      | 176    | 306       | 27         |           |            | ESP (SPI=  | 0x040001dc | )      |   | PRESENT |         |       |   |  |
| 3   | 452 | 55.44598 | 192.168.23 | 192.168.28 | ESP      | 176    | 307       | 27         |           |            | ESP (SPI=0 | 0x040001dc | )      |   |         |         |       |   |  |

## 选择**列O**行2,并将鼠标悬停在该单元格周围的绿色框的右下角。

| N | 0       | Р       | Q     | R | S |
|---|---------|---------|-------|---|---|
|   | COMPARE | ESP_SEQ | JENCE |   |   |
|   | 3 10    |         |       |   |   |
|   |         |         |       |   |   |

#### 选择并按住,然后向下拖动鼠标,将此公式复制到有值的单元格的底部。

| B       | C          | D           | E             | F      | G         | н         | 1.1          | J           | K        | L           | м      | N        | 0         | Р       | Q     | R    | S      | т | U | v | W |
|---------|------------|-------------|---------------|--------|-----------|-----------|--------------|-------------|----------|-------------|--------|----------|-----------|---------|-------|------|--------|---|---|---|---|
| Time    | Source     | e Destin    | atic Protocol | Length | ESP Seque | Different | ti Source Po | Destination | c Info   | Sequence    | Number |          | COMPARE   | ESP_SEC | UENCE |      |        |   |   |   |   |
| 1 55.44 | 196 192.16 | 8.23192.16  | 8.28 ESP      | 176    | 306       | 2         | 7            |             | ESP (SPI | =0x040001dc |        |          | PRESENT   |         |       |      |        |   |   |   |   |
| 2 55.44 | 598 192.16 | 8.2: 192.16 | 8.28 ESP      | 176    | 307       | 2         | 7            |             | ESP (SPI | =0x040001dc |        |          |           |         |       |      |        |   |   |   |   |
| 3 55.44 | 897 192.16 | 8.2: 192.16 | 8.28 ESP      | 176    | 308       | 2         | 7            |             | ESP (SPI | =0x040001dc |        |          |           |         |       |      |        |   |   |   |   |
| 4 55.43 | 097 192.16 | 8.2: 192.16 | 8.22 ESP      | 1/6    | 309       | 2         | /            |             | ESP (SPI | =0x040001dc |        |          |           |         |       |      |        |   |   |   |   |
| 6 55 4  | 496 192.10 | 8.2: 192.10 | 8.22ESP       | 170    | 310       | 2         | 7            |             | ESP (SPI | =0x040001dc |        |          |           |         |       |      |        |   |   |   |   |
| 7 55 49 | 597 192 16 | 8 2: 192.10 | 8 25 ESD      | 176    | 312       | 2         | 7            |             | ESP (SPI | -0x040001dc |        |          |           |         |       |      |        |   |   |   |   |
| 8 55.4  | 698 192.16 | 8.2: 192.16 | 8.28 ESP      | 176    | 313       | 2         | 7            |             | ESP (SPI | =0x040001dc |        |          |           |         |       |      |        |   |   |   |   |
| 9 55.4  | 797 192.16 | 8.2: 192.16 | B.2EESP       | 176    | 314       | 2         | 7            |             | ESP (SPI | =0x040001dc |        |          |           |         |       |      |        |   |   |   |   |
| 0 55.45 | 898 192.16 | 8.2: 192.16 | 8.28 ESP      | 176    | 315       | 2         | 7            |             | ESP (SPI | =0x040001dc |        |          |           |         |       |      |        |   |   |   |   |
| 1 55.46 | 197 192.16 | 8.2: 192.16 | 8.28 ESP      | 176    | 316       | 2         | 7            |             | ESP (SPI | =0x040001dc |        |          |           |         |       |      |        |   |   |   |   |
| 2 55.40 | 397 192.16 | 8.2: 192.16 | 8.28 ESP      | 176    | 317       | 2         | 7            |             | ESP (SPI | =0x040001dc |        |          |           |         |       |      |        |   |   |   |   |
| 3 55.40 | 596 192.16 | 8.2: 192.16 | 8.28 ESP      | 176    | 318       | 2         | 7            |             | ESP (SPI | =0x040001dc | )      |          |           |         |       |      |        |   |   |   |   |
| 4 55.46 | 697 192.16 | 8.2:192.16  | 8.28 ESP      | 176    | 319       | 2         | 7            |             | ESP (SPI | =0x040001dc | )      |          |           |         |       |      |        |   |   |   |   |
| 5 55.40 | 796 192.16 | 8.23192.16  | 8.28 ESP      | 176    | 320       | 2         | 7            |             | ESP (SPI | =0x040001dc | )      |          |           |         |       |      |        |   |   |   |   |
| 6 55.40 | 996 192.16 | 8.25192.16  | 8.28 ESP      | 176    | 321       | 2         | 7            |             | ESP (SPI | =0x040001dc |        |          |           |         |       |      |        |   |   |   |   |
| 7 55.47 | 097 192.16 | 8.23192.16  | 8.28 ESP      | 176    | 322       | 2         | 7            |             | ESP (SPI | =0x040001dc | )      |          |           |         |       |      |        |   |   |   |   |
|         | 11.00/7/   | 174.000     | <174 HIG      | (CEAR  |           |           | 2.74         | ,           |          |             | 15.01  |          |           |         |       | IFAC |        |   |   |   |   |
| 540     | 55 60496   | 192 169     | 2: 102 169    | 25 550 |           | 176       | 205          | 2           | 7        |             | ESI    |          | v040001d  | c)      |       | DPE  | ENT    |   |   | - | - |
| 540     | 55.00450   | 192.100.    | 2: 192.100.   | 20 500 | -         | 170       | 335          | 2           | -        |             | 50     | - (5-1-0 | 000100    |         | -     | PRES |        |   |   | - | - |
| 541     | 55.60596   | 192.168.    | .2: 192.168.  | ZEESP  | _         | 1/6       | 396          | 2           | /        |             | ESI    | P (SPI=0 | x040001d  | c)      | _     | PRES | SENT   |   |   |   |   |
| 542     | 55.60696   | 192.168.    | .23192.168.   | 28 ESP |           | 176       | 397          | 2           | 7        |             | ESI    | P (SPI=0 | x040001d  | c)      |       | PRES | SENT   |   |   | _ |   |
| 543     | 55.60696   | 192.168.    | .2:192.168.   | 28 ESP |           | 176       | 398          | 2           | 7        |             | ES     | P (SPI=0 | x040001d  | c)      |       | PRES | SENT   |   |   |   |   |
| 544     | 55.60696   | 192.168.    | 2:192.168.    | 28 ESP |           | 176       | 399          | 2           | 7        |             | ESI    | P (SPI=0 | x040001d  | c)      |       | PRES | SENT   |   |   |   |   |
| 545     | 55.60796   | 192.168.    | 2: 192.168.   | 28 ESP |           | 176       | 400          | 2           | 7        |             | ESI    | P (SPI=0 | x040001d  | c)      |       | PRES | SENT   |   |   |   |   |
| 546     | 55.60796   | 192.168.    | .2: 192.168.  | 28 ESP |           | 176       | 401          | 2           | 7        |             | ES     | P (SPI=0 | x040001d  | c)      |       | PRES | SENT   |   |   |   |   |
| 547     | 55,60896   | 192,168     | 2: 192.168.   | 28 ESP |           | 176       | 402          | 2           | 7        |             | ESI    | P (SPI=0 | x040001d  | c)      |       | PRES | SENT   |   |   |   |   |
| 548     | 55,60896   | 192,168     | 2:192.168     | 28 ESP | _         | 176       | 403          | 2           | 7        |             | ES     | P (SPI=0 | x040001d  | c)      |       | PRE  | SENT   |   |   |   |   |
| 549     | 55,60997   | 192,168     | 2:192.168     | 28 ESP |           | 176       | 404          | 2           | 7        |             | ESI    | P (SPI=0 | x040001d  | c)      |       | PRE  | SENT   |   |   |   | - |
| 550     | 55 61096   | 192 169     | 2:192.169     | 25 ESD |           | 176       | 405          | 2           | 7        |             | FCI    | 0(501-0  | v040001d  | c)      |       | DPE  | SENT   |   |   | - | - |
| 350     | 33.01090   | 192.100.    | 2. 192.100.   | ZC EOP | -         | 1/0       | 403          | 2           |          |             | 231    | (3P1=0   | A04000100 |         |       | PAE  | JUNI I | 1 |   | - | - |

## 滚动回工作表顶部,然后单击COMPARE\_ESP\_SEQUENCE。然后选择**排序和过滤**。

| )<br>onal<br>ng ~ | Format as<br>Table ~ | Normal<br>Neutral<br>Sty | Bad<br>Calculation | Good<br>Check C | ell | Insert | Delete Fo<br>Cells | rmat<br>✓ | AutoSum<br>Fill ~<br>Clear ~ | Sort & F<br>Filter ~ S | nd & |
|-------------------|----------------------|--------------------------|--------------------|-----------------|-----|--------|--------------------|-----------|------------------------------|------------------------|------|
| N                 | O<br>COMPAR          |                          | C R                | S               | T   | U      | V                  | w         | X                            | Y                      |      |

从下拉菜单中选择Filter。

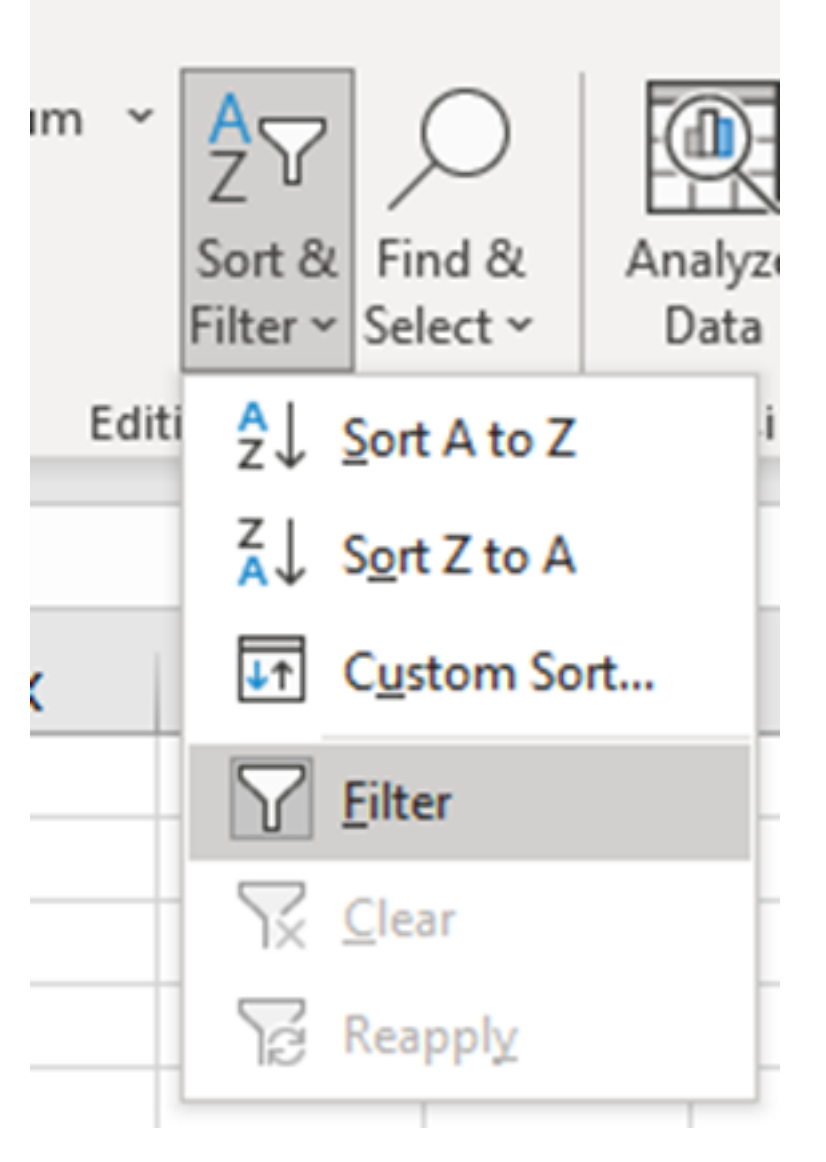

COMPARE\_ESP\_SEQUENCE列中会出现一个下拉菜单。

| м      | N | 0       | Р       |     |
|--------|---|---------|---------|-----|
| lumber |   | COMPA - | ESP_SEQ | JEN |
|        |   | PRESENT |         |     |
|        |   | PRESENT |         |     |
|        |   | PRESENT |         |     |

单击COMPARE\_ESP\_SEQUENCE标题上的下拉菜单。请注意,在本例中,显示的唯一值为 PRESENT。这意味着两个捕获中都存在所有数据包。

| к      | L                   | м         | N          | 0                                       |     |
|--------|---------------------|-----------|------------|-----------------------------------------|-----|
| c Info | Sequence            | Number    |            | COMPA -                                 | ESI |
| ES AJ  | Sort A to Z         |           |            |                                         |     |
| ES ZI  | C                   |           |            |                                         |     |
| ES A↓  | Sort 2 to A         |           |            |                                         |     |
| ES S   | ort by Color        |           |            | >                                       |     |
| ES S   | heet <u>V</u> iew   |           |            | >                                       |     |
| ES     | 01 E11 E            | 100100    |            |                                         |     |
| ES 1×  | Clear Filter Fro    | om "COMPA | RE_ESP_SEQ | UENCE"                                  |     |
| ES F   | ilter by Color      |           |            | >                                       |     |
| ES 1   | ext <u>F</u> ilters |           |            | >                                       |     |
| ES     | Canach              |           |            | 0                                       |     |
| ES     | Search              |           |            | ~~~~~~~~~~~~~~~~~~~~~~~~~~~~~~~~~~~~~~~ |     |
| ES     | ✓ (Select A         | 4II)<br>~ |            |                                         |     |
| ES     | PRESEN              | I         |            |                                         |     |
| ES     |                     |           |            |                                         |     |
| ES     |                     |           |            |                                         |     |
| ES     |                     |           |            |                                         |     |
| ES     |                     |           |            |                                         |     |
| ES     |                     |           |            |                                         |     |

要创建有问题的示例,请从CAP2\_slice删除10个数据包,以演示在缺少某些丢失数据包的测试中如 何执行此操作。

| 11 | 4/2 | 01.01000 192.108.2: 192.108.28 ESP | 1/0 | 315 | 27 | ESP (SPI=0X040001ac) |  |
|----|-----|------------------------------------|-----|-----|----|----------------------|--|
| 12 | 473 | 61.01806 192.168.23 192.168.28 ESP | 176 | 316 | 27 | ESP (SPI=0x040001dc) |  |
| 13 | 474 | 61.02106 192.168.23 192.168.28 ESP | 176 | 317 | 27 | ESP (SPI=0x040001dc) |  |
| 14 | 475 | 61.02205 192.168.23 192.168.28 ESP | 176 | 318 | 27 | ESP (SPI=0x040001dc) |  |
| 15 | 476 | 61.02306 192.168.23192.168.28 ESP  | 176 | 319 | 27 | ESP (SPI=0x040001dc) |  |
| 16 | 477 | 61.02506 192.168.23 192.168.28 ESP | 176 | 320 | 27 | ESP (SPI=0x040001dc) |  |
| 17 | 478 | 61.02605 192.168.23 192.168.28 ESP | 176 | 321 | 27 | ESP (SPI=0x040001dc) |  |
| 18 | 479 | 61.02805 192.168.23 192.168.28 ESP | 176 | 322 | 27 | ESP (SPI=0x040001dc) |  |
| 19 | 480 | 61.02906 192.168.23 192.168.28 ESP | 176 | 323 | 27 | ESP (SPI=0x040001dc) |  |
| 20 | 481 | 61.02906 192.168.23 192.168.28 ESP | 176 | 324 | 27 | ESP (SPI=0x040001dc) |  |
| 21 | 482 | 61.03005 192.168.23 192.168.28 ESP | 176 | 325 | 27 | ESP (SPI=0x040001dc) |  |
| 22 | 483 | 61.03206 192.168.23 192.168.28 ESP | 176 | 326 | 27 | ESP (SPI=0x040001dc) |  |
| 23 | 484 | 61.03306 192.168.23 192.168.28 ESP | 176 | 327 | 27 | ESP (SPI=0x040001dc) |  |
| 24 | 485 | 61.03505 192.168.23 192.168.28 ESP | 176 | 328 | 27 | ESP (SPI=0x040001dc) |  |
| 25 | 486 | 61.03606 192.168.23 192.168.28 ESP | 176 | 329 | 27 | ESP (SPI=0x040001dc) |  |
| 26 | 487 | 61.03905 192.168.23 192.168.28 ESP | 176 | 330 | 27 | ESP (SPI=0x040001dc) |  |
| 27 | 488 | 61.04105 192.168.23 192.168.28 ESP | 176 | 331 | 27 | ESP (SPI=0x040001dc) |  |
| 28 | 489 | 61.04206 192.168.23 192.168.28 ESP | 176 | 332 | 27 | ESP (SPI=0x040001dc) |  |
| 29 | 490 | 61.04406 192.168.23 192.168.28 ESP | 176 | 333 | 27 | ESP (SPI=0x040001dc) |  |
| 30 | 491 | 61.04606 192.168.23 192.168.28 ESP | 176 | 334 | 27 | ESP (SPI=0x040001dc) |  |
| 31 | 492 | 61.06305 192.168.23 192.168.28 ESP | 176 | 335 | 27 | ESP (SPI=0x040001dc) |  |
| 32 | 493 | 61.06505 192.168.23 192.168.28 ESP | 176 | 336 | 27 | ESP (SPI=0x040001dc) |  |
| 33 | 494 | 61.06705 192.168.23 192.168.28 ESP | 176 | 337 | 27 | ESP (SPI=0x040001dc) |  |
| 34 | 495 | 61.06905 192.168.23 192.168.28 ESP | 176 | 338 | 27 | ESP (SPI=0x040001dc) |  |
| 35 | 496 | 61.07105 192.168.23 192.168.28 ESP | 176 | 339 | 27 | ESP (SPI=0x040001dc) |  |
| 36 | 497 | 61.07105 192.168.23 192.168.28 ESP | 176 | 340 | 27 | ESP (SPI=0x040001dc) |  |
| 37 | 498 | 61.07205 192.168.23 192.168.28 ESP | 176 | 341 | 27 | ESP (SPI=0x040001dc) |  |
| 38 | 499 | 61.07605 192.168.23 192.168.28 ESP | 176 | 342 | 27 | ESP (SPI=0x040001dc) |  |
| -  | •   | CAP1_slice CAP2_slice              |     |     |    |                      |  |

## 返回CAP1\_slice表,现在发现有10个数据包丢失。

|     | 33.43737 132.100.2.132.100.2CC3    | 110 | 314 | £1 | L31 (311-0X04000100) | T NEVENT |
|-----|------------------------------------|-----|-----|----|----------------------|----------|
| 460 | 55.45898 192.168.2: 192.168.2ESP   | 176 | 315 | 27 | ESP (SPI=0x040001dc) | PRESENT  |
| 461 | 55.46197 192.168.23 192.168.28 ESP | 176 | 316 | 27 | ESP (SPI=0x040001dc) | PRESENT  |
| 462 | 55.46397 192.168.23 192.168.28 ESP | 176 | 317 | 27 | ESP (SPI=0x040001dc) | PRESENT  |
| 463 | 55.46596 192.168.23 192.168.28 ESP | 176 | 318 | 27 | ESP (SPI=0x040001dc) | MISSING  |
| 464 | 55.46697 192.168.23 192.168.28 ESP | 176 | 319 | 27 | ESP (SPI=0x040001dc) | MISSING  |
| 465 | 55.46796 192.168.23 192.168.28 ESP | 176 | 320 | 27 | ESP (SPI=0x040001dc) | MISSING  |
| 466 | 55.46996 192.168.23 192.168.28 ESP | 176 | 321 | 27 | ESP (SPI=0x040001dc) | MISSING  |
| 467 | 55.47097 192.168.23 192.168.28 ESP | 176 | 322 | 27 | ESP (SPI=0x040001dc) | MISSING  |
| 468 | 55.47198 192.168.23 192.168.28 ESP | 176 | 323 | 27 | ESP (SPI=0x040001dc) | MISSING  |
| 469 | 55.47297 192.168.23 192.168.28 ESP | 176 | 324 | 27 | ESP (SPI=0x040001dc) | MISSING  |
| 470 | 55.47497 192.168.23 192.168.28 ESP | 176 | 325 | 27 | ESP (SPI=0x040001dc) | MISSING  |
| 471 | 55.47597 192.168.23 192.168.28 ESP | 176 | 326 | 27 | ESP (SPI=0x040001dc) | MISSING  |
| 472 | 55.47697 192.168.23 192.168.28 ESP | 176 | 327 | 27 | ESP (SPI=0x040001dc) | MISSING  |
| 473 | 55.47896 192.168.23 192.168.28 ESP | 176 | 328 | 27 | ESP (SPI=0x040001dc) | PRESENT  |
| 474 | 55.48096 192.168.23 192.168.28 ESP | 176 | 329 | 27 | ESP (SPI=0x040001dc) | PRESENT  |

#### 在COMPARE\_ESP\_SEQUENCE列上选择下拉菜单后,现在还会看到缺少数据包。可以将其切换 为仅查看MISSING数据包。

|                                 | K                           | L                                     | M                | N          | 0         |
|---------------------------------|-----------------------------|---------------------------------------|------------------|------------|-----------|
| nf                              | 0                           | Sequence                              | Number           |            | COMPA -   |
| S                               | <mark>2</mark> ↓ <u>s</u> o | ort A to Z                            |                  |            | _         |
| S                               | Z↓ S <u>o</u>               | ort Z to A                            |                  |            | -         |
| S                               | Sor                         | <u>t</u> by Color                     |                  |            | >         |
| S                               | She                         | et <u>V</u> iew                       |                  |            | >         |
| 5                               | ∑× ⊆                        | lear Filter Fro                       | m "COMPA         | RE_ESP_SEQ | UENCE"    |
| S                               | Filt                        | er by Color                           |                  |            | >         |
| S                               | Tex                         | t <u>F</u> ilters                     |                  |            | >         |
| 5                               | Sea                         | arch                                  |                  |            | Q         |
| 1 14 14 14 14 14 14 14 14 14 14 |                             | I (Select A<br>I MISSING<br>I PRESENT | <b>III)</b><br>F |            |           |
| 5 5                             |                             |                                       | 0                | K          | Cancel .: |

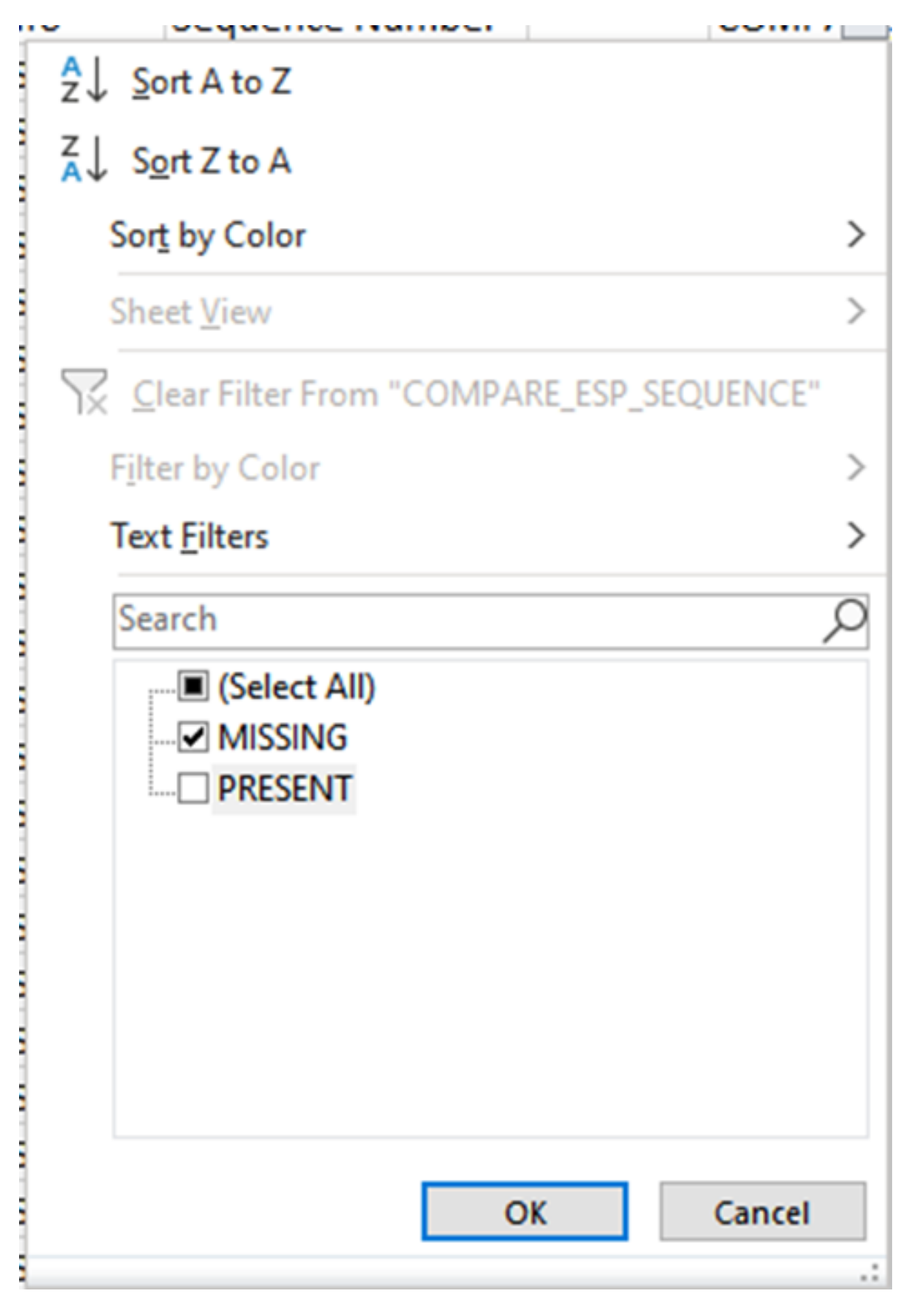

现在,Excel表格中只显示缺失的数据包。

| A   |     | В        | С          | D         | E        | F      | G         | н         |           | J          | K        | L           | M      | N | 0       | P        |
|-----|-----|----------|------------|-----------|----------|--------|-----------|-----------|-----------|------------|----------|-------------|--------|---|---------|----------|
| No. | Т   | ime      | Source     | Destinati | Protocol | Length | ESP Seque | Different | Source Po | Destinatio | Info     | Sequence    | Number |   | COMPA J | _ESP_SEQ |
| 4   | 463 | 55.46596 | 192.168.23 | 192.168.2 | ESP .    | 176    | 318       | 27        |           |            | ESP (SPI | =0x040001dc | )      |   | MISSING |          |
| 5   | 464 | 55.46697 | 192.168.23 | 192.168.2 | ESP .    | 176    | 319       | 27        |           |            | ESP (SPI | =0x040001dc | )      |   | MISSING |          |
| 6   | 465 | 55.46796 | 192.168.23 | 192.168.2 | ESP .    | 176    | 320       | 27        |           |            | ESP (SPI | =0x040001dc | )      |   | MISSING |          |
| 7   | 466 | 55.46996 | 192.168.23 | 192.168.2 | ESP .    | 176    | 321       | 27        |           |            | ESP (SPI | =0x040001dc | )      |   | MISSING |          |
| 8   | 467 | 55.47097 | 192.168.23 | 192.168.2 | ESP .    | 176    | 322       | 27        |           |            | ESP (SPI | =0x040001dc | )      |   | MISSING |          |
| 9   | 468 | 55.47198 | 192.168.23 | 192.168.2 | ESP      | 176    | 323       | 27        |           |            | ESP (SPI | =0x040001dc | )      |   | MISSING |          |
| 0   | 469 | 55.47297 | 192.168.23 | 192.168.2 | ESP      | 176    | 324       | 27        |           |            | ESP (SPI | =0x040001dc | )      |   | MISSING |          |
| 1   | 470 | 55.47497 | 192.168.23 | 192.168.2 | ESP .    | 176    | 325       | 27        |           |            | ESP (SPI | =0x040001dc | )      |   | MISSING |          |
| 2   | 471 | 55.47597 | 192.168.23 | 192.168.2 | ESP .    | 176    | 326       | 27        |           |            | ESP (SPI | =0x040001dc | )      |   | MISSING |          |
| 3   | 472 | 55.47697 | 192.168.23 | 192.168.2 | ESP .    | 176    | 327       | 27        |           |            | ESP (SPI | =0x040001dc | )      |   | MISSING |          |
| 2   |     |          |            |           |          |        |           |           |           |            |          |             |        |   |         |          |
| )3  |     |          |            |           |          |        |           |           |           |            |          |             |        |   |         |          |

# 相关信息

- <u>思科嵌入式数据包捕获</u>
  <u>技术支持和文档 Cisco Systems</u>

#### 关于此翻译

思科采用人工翻译与机器翻译相结合的方式将此文档翻译成不同语言,希望全球的用户都能通过各 自的语言得到支持性的内容。

请注意:即使是最好的机器翻译,其准确度也不及专业翻译人员的水平。

Cisco Systems, Inc. 对于翻译的准确性不承担任何责任,并建议您总是参考英文原始文档(已提供 链接)。